# Admin Day/Plan Trips User Manual

# 1)Day Trip

### 1.1) Submit Day Trip

In-charge create day trip and submitted to approve by branch manager.

#### Products adding

| EDIT CREATE    |                                                                           |                                                             |                                    |            |         | Acti | on -                                                                      |                                                                                                 |       |                   |      | 1/      | 1 < >  |
|----------------|---------------------------------------------------------------------------|-------------------------------------------------------------|------------------------------------|------------|---------|------|---------------------------------------------------------------------------|-------------------------------------------------------------------------------------------------|-------|-------------------|------|---------|--------|
| APPROVE REJECT |                                                                           |                                                             |                                    |            |         |      |                                                                           |                                                                                                 | DRAFT | SUBMITTED         | OPEN | RUNNING | CLOSED |
|                | DT/2021                                                                   | /00004                                                      | 45                                 |            |         |      |                                                                           |                                                                                                 |       |                   |      |         |        |
|                | Company<br>Branch<br>Destination                                          | NEW DAWI<br>ND LOGIST<br>ygn-bgo                            | N COMPAN<br>TIC SITE               | IY LIMITED |         |      |                                                                           |                                                                                                 |       |                   |      |         |        |
|                | From Datetime<br>Vehicle<br>Fuel Type<br>Last Odometer<br>Advance Allowed | 07/17/202<br>MITSUBISH<br>Diesel<br>0.00 Kilom<br>50,000.00 | 1 23:33:38<br>HI FUSO/FU<br>Heters | JSO/2H/351 | 5       |      | To Datetime<br>Driver<br>Spare 1<br>Spare 2<br>Created by<br>Unit Expense | 07/17/2021 23:33:38<br>[91975] Aung Naing Oo#3<br>[91975] Aung Naing Oo#3<br>Khaing Lin<br>0.00 |       |                   |      |         |        |
|                | Expense Fuel C<br>Name<br>BE Delivery (New)                               | onsumption                                                  | Fuel In                            | Advance    | Product |      | <b>UOM</b><br>Units                                                       |                                                                                                 |       | Quantity<br>100.0 | 00   |         |        |
|                | OP With Boxer                                                             |                                                             |                                    |            |         |      | Units                                                                     |                                                                                                 |       | 100.0             | 00   |         |        |

#### Fuel adding if stock out from company warehouse

Product and correct location need to choose. On that location, Disel stock must enough.

#### DT/2021/000045

| Company      |          | NEW DAV   | WN COMP.    | ANY LIMITED  |           |            | • 🖓    |              |                   |             |          |              |
|--------------|----------|-----------|-------------|--------------|-----------|------------|--------|--------------|-------------------|-------------|----------|--------------|
| Branch       |          | ND LOGIS  | STIC SITE   |              |           |            | - C    |              |                   |             |          |              |
| Destination  |          | ygn-bgo   |             |              |           |            |        |              |                   |             |          |              |
| From Datetir | me       | 07/19/20  | 021 02:55:4 | 49           |           |            | Ŧ      | To Datetime  | 07/17/2021 23:33: | :38         |          |              |
| Vehicle      |          | MITSUBI   | SHI FUSO/   | FUS0/2H/35   | 15        |            | - 2    | Driver       | [91975] Aung Nain | g Oo#3      |          | - C*         |
| Fuel Type    |          | Diesel    |             |              |           |            | _      | Spare 1      | [91975] Aung Nain | g Oo#3      |          | - C*         |
| Last Odome   | ter      | 0.00      |             | K            | ilometers |            |        | Spare 2      |                   |             |          | -            |
| Advance Alle | owed     | 50,000.00 | 0           |              |           |            | _      | Created by   | Khaing Lin        |             |          |              |
|              |          |           |             |              |           |            |        | Unit Expense | 0.00              |             |          |              |
|              |          |           |             |              |           |            |        |              |                   |             |          |              |
| Expense      | Fuel Con | sumption  | Fuel In     | Advance      | Product   | Other Info |        | _            |                   |             |          |              |
| Date         | Shop     |           |             | Product      |           | From Lo    | cation | Slip No      |                   | Qty (Liter) | Price    | Amount       |
| 07/17/2021   |          |           |             | Diesel (NEW) |           | DESW/S     | tock   |              |                   | 100.00      | 1,083.40 | 108,340.00 📋 |
| Add a line   |          |           |             |              |           |            |        |              |                   |             |          |              |

## 1.2) Approve Day Trip

To approve, branch manager account login

| Code<br>Name<br>Company<br>Analytic Account | 17020<br>ND LOGISTIC SITE<br>NEW DAWN COMPANY LIMITED<br>[17020] ND LOGISTIC SITE |             |   |
|---------------------------------------------|-----------------------------------------------------------------------------------|-------------|---|
| Branch Manager<br>HR Manager                | [99998] Myint Win                                                                 | 99998       |   |
|                                             |                                                                                   | 99998       | ۲ |
|                                             |                                                                                   | Remember Me |   |

### Inventory Delivery Out

After approve Day Trip, Delivery OUT is auto created as draft stage.

| Inventory       | Overview Operations | Master Data Reporting Configuration | 'n                       |                                        | ¥ ♣ - C <sup>2668</sup> | <b>143</b> N | EW DAWN COMPANY LIMITED - |
|-----------------|---------------------|-------------------------------------|--------------------------|----------------------------------------|-------------------------|--------------|---------------------------|
| Transfers       |                     |                                     |                          | Transfer DT/2021/000045 × Search       |                         |              |                           |
| CREATE IMPORT 📩 |                     |                                     |                          | ▼ Filters ▼ ≡ Group By ▼ ★ Favorites ▼ |                         |              | 1-1 / 1                   |
| Reference -     | From                | То                                  | Contact                  | Scheduled Date                         | Source Document         | Sta          | itus Company              |
| DESW/OUT/00006  | DESW/Stock          | Partner Locations/Customers         | NEW DAWN COMPANY LIMITED | 07/17/2021 06:30:00                    | DT/2021/000045          | Dra          | ft NEW DAWN COMPANY L     |

Officer check and validate if correct. Then stock will be out from the location.

| ansfers / DESW/OL   | JT/00006   |                   |                   |                     |                     |                 |         |       |  |
|---------------------|------------|-------------------|-------------------|---------------------|---------------------|-----------------|---------|-------|--|
| DIT CREATE          |            |                   |                   |                     | Print 👻 Actio       | n -             |         |       |  |
| ALIDATE SCRAP CA    | NCEL       |                   |                   |                     |                     | DRAFT           | WAITING | READY |  |
| DESW/OU             | T/0000     |                   | v Orders          | Scheduled Date      | 07/17/2021 06:30:00 |                 |         |       |  |
| Source Location     | DESW/Stock | use (New). Delive | yorders           | Maintenance Request | 51/2021/000045      |                 |         |       |  |
| Detailed Operations | Operations | Additional Info   | Note              |                     |                     |                 |         |       |  |
| Product             | From       |                   | Lot/Serial Number |                     | Done U              | Unit of Measure |         |       |  |
| Diesel (NEW)        | DESW       | //Stock           |                   |                     | 100.000 U           | Units           |         |       |  |

| ← Da                             | ay Trip         |               |                                  |         |  |  |  |
|----------------------------------|-----------------|---------------|----------------------------------|---------|--|--|--|
| DT/2021/                         | /000045         |               |                                  |         |  |  |  |
| From Date 2021-07-1              | :<br>7 23:33:38 | To<br>20      | To Date :<br>2021-07-17 23:33:38 |         |  |  |  |
| Vehicle :<br>MITSUBIS<br>2H/3515 | HI FUSO/FU      | ISO/ Dr<br>Au | Driver :<br>Aung Naing Oo#3      |         |  |  |  |
| Spare 1 :<br>Aung Nain           | g Oo#3          | Sp<br>nu      | are 2 :<br>II                    |         |  |  |  |
| Advance A                        | mount : 50      | ,000          |                                  |         |  |  |  |
| Expens∈                          | Fuel Cor        | Fuel In       | Advanc∈                          | Product |  |  |  |
| Expense                          | Description     | Amount        | Attachment                       |         |  |  |  |
|                                  |                 |               |                                  |         |  |  |  |
|                                  | Approve         |               | Rejec                            | t       |  |  |  |

Approve or Reject can do. If reject, in-charge need to click "set to draft" stage and complete or update the data and re submitted in odoo

In this case, approved.

After approved, in the driver account, showing as below

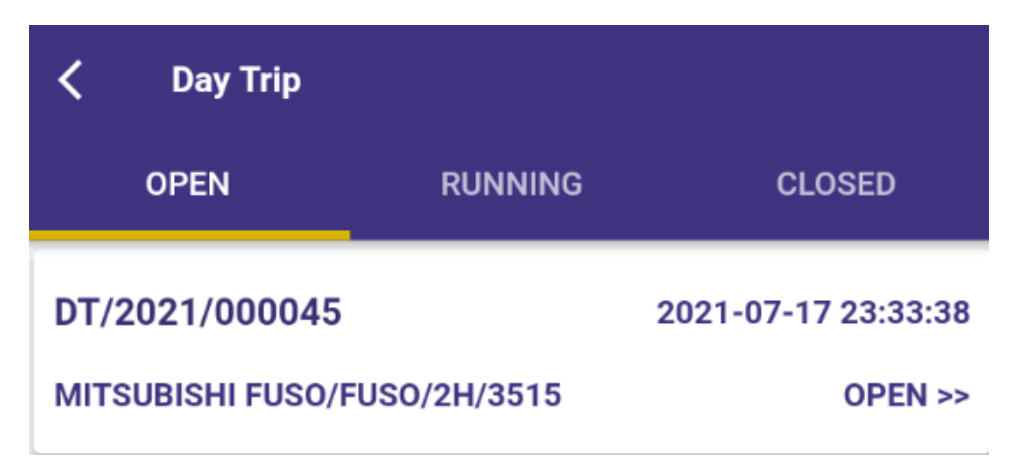

## 1.3) Create Advance Request by Driver

| ← Day Trip                                    |                                  | _               |                                                  |                                                                 |
|-----------------------------------------------|----------------------------------|-----------------|--------------------------------------------------|-----------------------------------------------------------------|
| DT/2021/000045                                |                                  | <b></b>         | ← Day Trip                                       | ← Day Trip                                                      |
| From Date :<br>2021-07-17 23:33:38            | To Date :<br>2021-07-17 23:33:38 | DT              | DT/2021/000045                                   | DT/2021/000045                                                  |
| Vehicle :<br>MITSUBISHI FUSO/FUSO/<br>2H/3515 | Driver :<br>Aung Naing Oo#3      | Fro<br>20       | From Date :<br>2021-07-17 23:33:38               | From Date : To Date :<br>2021-07-17 23:33:38 2021-07-1          |
| Spare 1 :<br>Aung Naing Oo#3                  | Spare 2 :<br>null                | Ve<br>MI<br>2H  | Vehicle :<br>MITSUBISHI FUSO/FUSO/<br>2H/3515    | Vehicle :<br>MITSUBISHI FUSO/FUSO/<br>2H/3515                   |
| Advance Amount : 50,000                       |                                  | Sp              | Spare 1 :<br>Aung Naing Oo#3                     | Spare 1 : Spare 2 :<br>Aung Naing Oo#3 null                     |
| Product                                       | Advance                          | Ad              | Advance Amount : 50,000                          | Advance Amount : 50,000                                         |
| Amo                                           | ount Remark                      |                 | Product                                          | Product                                                         |
|                                               |                                  | Exp             | Expense Category Quantity Am                     | Expense Category Quantity Total Amount Remark                   |
|                                               |                                  | Ap<br>Ne        | App / Delivery / 1 30,<br>New Dawn 1 30,         | App / Delivery / 1 30,000.0 e day<br>New Dawn 1 30,000.0 trip   |
|                                               |                                  | Ap<br>Op<br>Ext | App / Trip / Trip<br>Operation 1 20,<br>Expenses | App / Trip / Trip operati<br>Operation 1 20,000.0<br>Expenses e |
|                                               | $\langle \rangle$                |                 |                                                  |                                                                 |
|                                               | X                                | <b></b>         |                                                  |                                                                 |
|                                               | +                                | Create advance, | Create advance,                                  | Create advance, Can dele                                        |

## 1.4) Request Advance

| Day Trip / DT/2021/ | 000045                                                 |                                                                    |                   |         |          |                                             |                                                         |                              |               |           |      |         |       |
|---------------------|--------------------------------------------------------|--------------------------------------------------------------------|-------------------|---------|----------|---------------------------------------------|---------------------------------------------------------|------------------------------|---------------|-----------|------|---------|-------|
| EDIT CREATE         |                                                        |                                                                    |                   |         | Action - |                                             |                                                         |                              |               |           |      | 17      | 1 <   |
| REQUEST ADVANCE     |                                                        |                                                                    |                   |         |          |                                             |                                                         |                              | DRAFT         | SUBMITTED | OPEN | RUNNING | CLOSE |
|                     | DT/2021/                                               | 000045                                                             |                   |         |          |                                             |                                                         |                              |               |           |      |         |       |
|                     | Company<br>Branch<br>Destination                       | NEW DAWN COMP.<br>ND LOGISTIC SITE<br>ygn-bgo                      | ANY LIMITED       |         |          |                                             |                                                         |                              |               |           |      |         |       |
|                     | From Datetime<br>Vehicle<br>Fuel Type<br>Last Odometer | 07/17/2021 23:33:<br>MITSUBISHI FUSO/<br>Diesel<br>0.00 Kilometers | 38<br>FUSO/2H/351 | 5       |          | To Datetime<br>Driver<br>Spare 1<br>Spare 2 | 07/17/2021 23:3<br>[91975] Aung Nai<br>[91975] Aung Nai | 3:38<br>ing Oo#3<br>ing Oo#3 |               |           |      |         |       |
|                     | Advance Allowed                                        | 50,000.00                                                          |                   |         |          | Created by<br>Unit Expense                  | Khaing Lin<br>0.00                                      |                              |               |           |      |         |       |
|                     | Expense Fuel Co                                        | nsumption Fuel In                                                  | Advance           | Product |          |                                             |                                                         |                              |               |           |      |         |       |
|                     | Expense Category                                       |                                                                    |                   | Product |          | Quantity                                    | Amount                                                  | Total Amount                 | Remark        | -1        |      |         |       |
|                     | App / Delivery / New D                                 | tion Expenses                                                      |                   |         |          | 1.00                                        | 20,000.00                                               | 20,000.00                    | operation adv | ance      |      |         |       |

## Before account dept. approve the payment, showing as draft payment

| DT/20                                                                                                    | 21/000                                                  | 045                              |                   |         |            |                                                                           |                                                                                                 |
|----------------------------------------------------------------------------------------------------|---------------------------------------------------------|----------------------------------|-------------------|---------|------------|---------------------------------------------------------------------------|-------------------------------------------------------------------------------------------------|
| Company<br>Branch<br>Destination                                                                                         | NEW<br>ND LC<br>ygn-b                                   | DAWN COMPA<br>DGISTIC SITE<br>GO | NY LIMITED        |         |            |                                                                           |                                                                                                 |
| From Datetime07/17/2021 23:33:VehicleMITSUBISHI FUSO,Fuel TypeDieselLast Odometer0.00 KilometersAdvance Allowed50,000.00 |                                                         |                                  | 18<br>FUSO/2H/351 | 15      |            | To Datetime<br>Driver<br>Spare 1<br>Spare 2<br>Created by<br>Unit Expense | 07/17/2021 23:33:38<br>[91975] Aung Naing Oo#3<br>[91975] Aung Naing Oo#3<br>Khaing Lin<br>0.00 |
| Expense<br>Payment                                                                                                    | Expense Fuel Consumption Fuel In<br>yment Draft Payment |                                  | Advance           | Product | Other Info | Accounting Entry for<br>Tyre & Engine Oil<br>Points                       |                                                                                                 |

When account dept. approved, ref number will be out.

| DT/2                                                                | 021/0                                                                                                    | 000                            | 45                    |            |         |                                  |                                                                  |                                                                                                 |   |  |
|---------------------------------------------------------------------|----------------------------------------------------------------------------------------------------|--------------------------------|-----------------------|------------|---------|----------------------------------|------------------------------------------------------------------|-------------------------------------------------------------------------------------------------|---|--|
| Company<br>Branch<br>Destination                                    |                                                                                                    | NEW DAV<br>ND LOGIS<br>ygn-bgo | VN COMPA              | NY LIMITED |         |                                  |                                                                  |                                                                                                 |   |  |
| From Datetin<br>Vehicle<br>Fuel Type<br>Last Odomet<br>Advance Allo | rom Datetime07/17/2021 23:33:38rehicleMITSUBISHI FUSO/FUSO/2H/3515iuel TypeDieselast Odometer0.00 Kilometersidvance Allowed50,000.00 |                                |                       |            |         | To<br>Dr<br>Sţ<br>Sţ<br>Cı<br>Uı | Datetime<br>iver<br>pare 1<br>pare 2<br>reated by<br>hit Expense | 07/17/2021 23:33:38<br>[91975] Aung Naing Oo#3<br>[91975] Aung Naing Oo#3<br>Khaing Lin<br>0.00 |   |  |
| Expense<br>Payment                                                  | Fuel Const                                                                                                    | umption<br>CUST.OU             | Fuel In<br>T/2021/003 | Advance    | Product | Other Info                       | A(<br>T)<br>P(                                                   | ccounting Entry for<br>rre & Engine Oil<br>bints                                                | r |  |

## Stage is on advance\_withdraw at that time

| Day Trip / DT/2021/ | 000045                                                                                                    |                                                                                                    |                                                |
|---------------------|----------------------------------------------------------------------------------------------------|----------------------------------------------------------------------------------------------------|------------------------------------------------|
| EDIT CREATE         |                                                                                                    | Action -                                                                                                    | 1/1 < >                                        |
| START TRIP          |                                                                                                    |                                                                                                    | SUBMITTED OPEN ADVANCE WITHDREW RUNNING CLOSED |
|                     | DT/2021/000045                                                                                                    | D ↓ 223 C C C C C C C C C C C C C C C C C C                                                                             |                                                |
|                     | Company NEW DAWN COMPANY LIMITE<br>Branch ND LOGISTIC SITE<br>Destination ygn-bgo                                                                                                    | DT/2021/000045         2021-07-17 23:33:38         -+           MITSUBISHI FUSO/FUSO/2H/3515         ADVANCE_WITHDRAW>> |                                                |
|                     | From Datetime         07/17/2021 23:33:38           Vehicle         MITSUBISHI FUSO/FUSO/2H/3           Fuel Type         Diesel           Last Odometer         0.00 Kilometers           Advance Allowed         50,000.00 | ©<br>□<br>◎<br>…                                                                                                    | 3                                              |
|                     | Expense         Fuel Consumption         Fuel In         Advance           Payment         CUST.OUT/2021/0035                                                                                                    | P                                                                                                    |                                                |

#### 1.5) Start Trip

| EDIT CREATE |                 | Ac                           | ction *      |                      |            |           |                  | 1       |
|-------------|-----------------|------------------------------|--------------|----------------------|------------|-----------|------------------|---------|
| START TRIP  |                 |                              |              | D                    | RAFT SUBMI | ITED OPEN | ADVANCE WITHDREW | RUNNING |
|             | DT/2021         | /000045                      |              |                      |            |           |                  |         |
|             | Company         | NEW DAWN COMPANY LIMITED     |              |                      |            |           |                  |         |
|             | Destination     | ygn-bgo                      |              |                      |            |           |                  |         |
|             | From Datetime   | 07/17/2021 23:33:38          | To Datetime  | 07/17/2021 23:33:38  | 1          |           |                  |         |
|             | Vehicle         | MITSUBISHI FUSO/FUSO/2H/3515 | Driver       | [91975] Aung Naing ( | 0o#3       |           |                  |         |
|             | Fuel Type       | Diesel                       | Spare 1      | [91975] Aung Naing ( | 0o#3       |           |                  |         |
|             | Last Odometer   | 0.00 Kilometers              | Spare 2      |                      |            |           |                  |         |
|             | Advance Allowed | 50,000.00                    | Created by   | Khaing Lin           |            |           |                  |         |
|             |                 |                              | Unit Expense | 0.00                 |            |           |                  |         |

#### Stage is on Running after start the trip

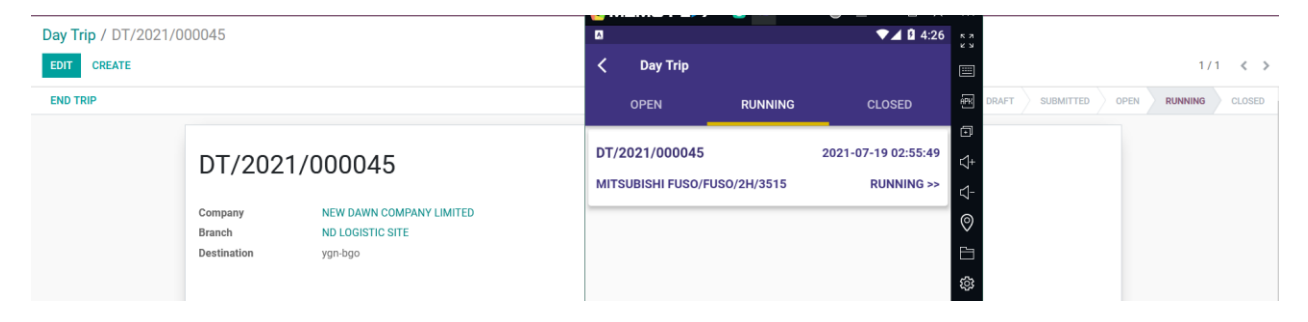

## 1.6) Running Trip > Creating Expense

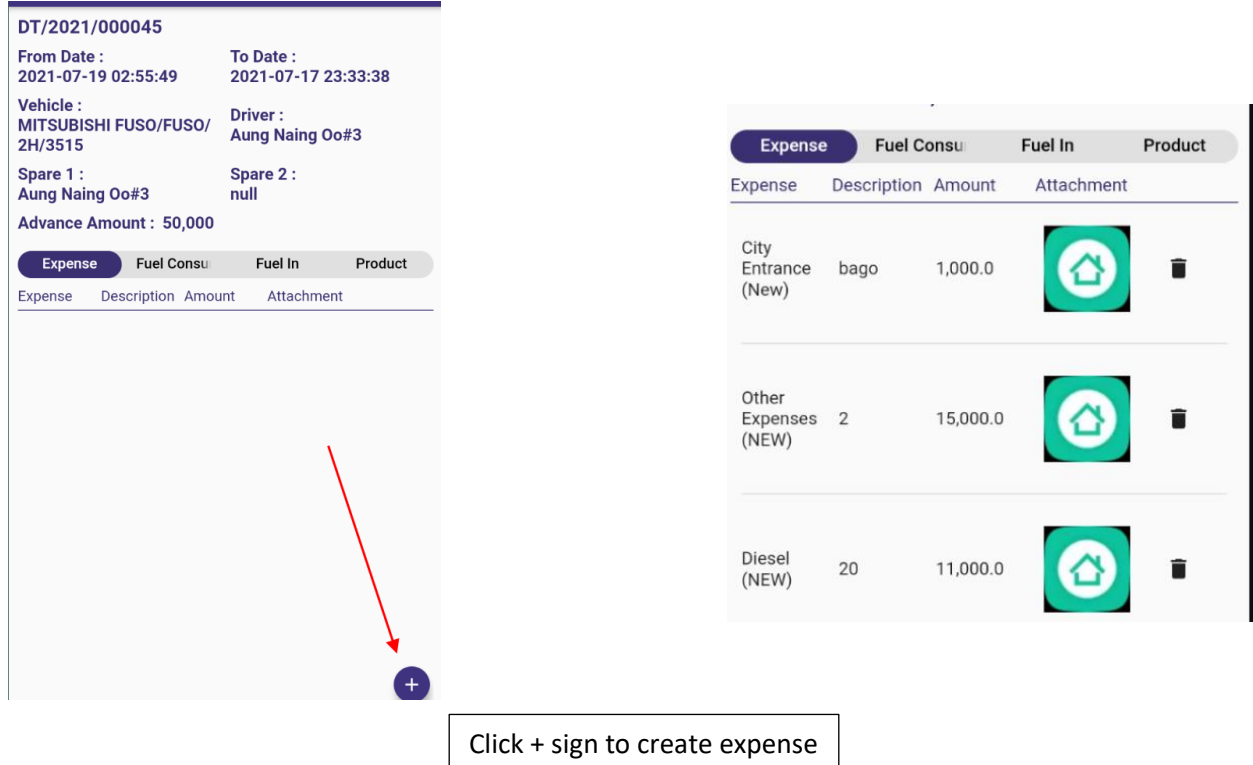

## 1.7) Fuel In from Shop

Fleet > Fuel In

#### Fuel in data are recorded in Fleet> Fuel In

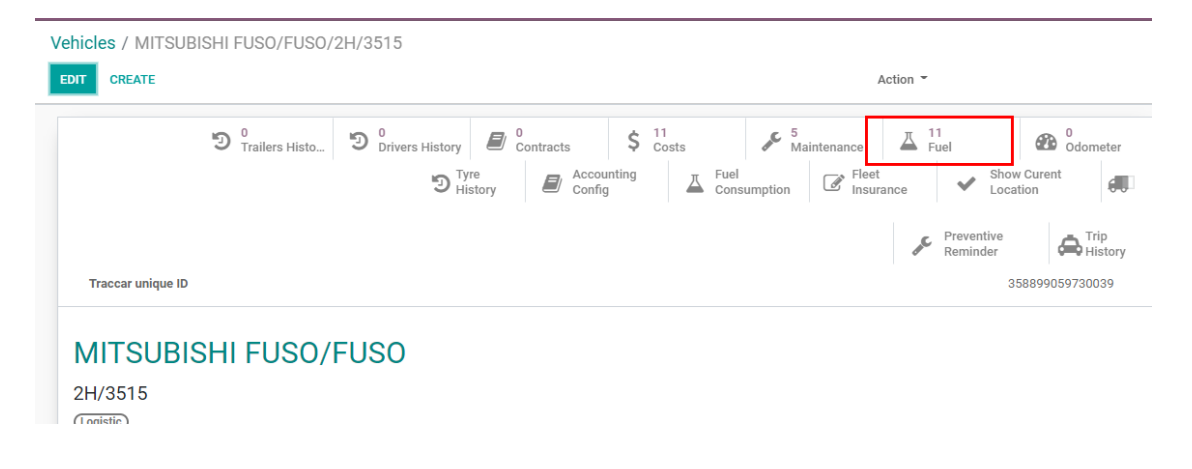

#### There are 2 times fuel in, and so 2 lines are recorded in the list.

| ehicles / MITS                                               | JBISHI FUSO/F                                                                                                    | USO/2H/3515                                     | / venicies Fue    | erLogs                                  |                                                            |                                 |                                                        |                        |                                           |                             | _                                     |
|--------------------------------------------------------------|----------------------------------------------------------------------------------------------------|-------------------------------------------------|-------------------|-----------------------------------------|------------------------------------------------------------|---------------------------------|--------------------------------------------------------|------------------------|-------------------------------------------|-----------------------------|---------------------------------------|
| IMPORT                                                       | *                                                                                                    |                                                 |                   |                                         |                                                            | ▼ Filters ▼ ≡ Group By          | 👻 🛣 Favorites 👻                                        | 1-                     | 11/11 < >                                 | := ::                       | Lat                                   |
| Date 🔺                                                       | Vehicle                                                                                                    |                                                 |                   | Fuel Tank                               | Employe                                                    | 20                              | Odometer Value Unit                                    |                        | Liter                                     | Total F                     | rice                                  |
| 07/19/2021                                                   | MITSUBISHI                                                                                                    | FUSO/FUSO/2H/35                                 | 515               | 2H/3515                                 | [91757] H                                                  | Khaing Lin                      | 0.00 Kilomet                                           | ers                    | 10.00                                     |                             | 0.00                                  |
| 07/19/2021                                                   | MITSUBISHI                                                                                                    | FUSO/FUSO/2H/35                                 | 515               | 2H/3515                                 | [91757] H                                                  | Khaing Lin                      | 0.00 Kilomet                                           | ters                   | 1.00                                      | 11)                         | <sup>00.00</sup> 3:                   |
| 🌲 DT/202                                                     | 1/000045 - Odoo                                                                                                    | × +                                             |                   |                                         |                                                            |                                 |                                                        |                        |                                           |                             |                                       |
| $\leftarrow \rightarrow C$                                   |                                                                                                    | 0 🗟 46.13                                       | 7.251.232:8013/v  | web#id=46&                              | action=9528                                                | &model=day.plan.trip            | o&view_type=form&cids=                                 | =8&menu_id= 🏠          |                                           | ⊚ ₹                         | ; luv                                 |
| $\sim$                                                       |                                                                                                    |                                                 |                   |                                         |                                                            |                                 |                                                        |                        |                                           |                             | i i i i i i i i i i i i i i i i i i i |
| III Rou                                                      | e Rou                                                                                                    | te Plan Plan                                    | Trip (With Produc | ct) Plan Trip                           | p (With Wayb                                               | bill) Day Trip Corr             | nmission Config  🏦 🌲                                   | 👥 🕐                    | 👩 Khaing                                  | g Lin (winbr                | others_uat                            |
| III Rout                                                     | t <b>e</b> Rou<br>T/2021/000                                                                                           | te Plan Plan                                    | Trip (With Produc | ct) Plan Trip                           | p (With Wayb                                               | bill) Day Trip Corr             | nmissionConfig 🟦 🌲                                     |                        | 👩 Khaing                                  | g Lin (winbr                | others_uat                            |
| III Rout<br>Day Trip / D<br>EDIT CREA                        | се <sub>Rou</sub><br>T/2021/000<br>те                                                                                  | te Plan Plan<br>)045                            | Trip (With Produc | ct) Plan Trij                           | p (With Wayb<br>Action                                     | oill) Day Trip Corr             | nmission Config  🏦 🌲                                   | l <b>≁ <b>₹1</b> ⊘</b> | 🕼 Khaing                                  | g Lin (winbr                | others_uat                            |
| III Rout<br>Day Trip / D<br>EDIT CREA                        | се Rou<br>T/2021/000<br>ТЕ                                                                                             | te Plan Plan                                    | Trip (With Produc | ct) Plan Triş                           | p (With Wayb<br>Action                                     | vill) Day Trip Corr             | nmission Config 👫 🌲<br>286.43                          | .,                     | 🕼 Khaing                                  | g Lin (winbr                | others_uat                            |
| III     Rout       Day Trip / E     CREA       EDIT     CREA | CE Rou<br>T/2021/000<br>TE<br>Expense                                                                                  | te Plan Plan<br>0045<br>                        | Trip (With Produc | ct) Plan Trip<br>Advance                | p (With Wayb<br>Action                                     | unit Expense                    | nmission Config  🐞 🌲<br>286.43                         |                        | 🧑 Khaing                                  | g Lin (winbr                | others_uat                            |
| III   Rout     Day Trip / E   EDIT     EDIT   CREA           | te Rou<br>T/2021/000<br>TE<br>Expense<br>Date                                                                          | te Plan Plan<br>0045<br><br>Fuel Consum<br>Shop | Trip (With Produc | ct) Plan Trip<br>Advance<br>Fron        | p (With Wayb<br>Action<br>Product<br>n Location            | Unit Expense Other Info         | umission Config 👫 🌲<br>286.43<br>Qty (Liter)           | Price                  | Amou                                      | g Lin (winbr<br>1/3<br>Int  | 0 <                                   |
| III     Rout       Day Trip / D     C       EDIT     CREA    | Rel         Rol           T/2021/000         TE           Expense         Date           07/17/2021         07/17/2021 | te Plan Plan<br>0045<br>Fuel Consum<br>Shop     | Trip (With Produc | ct) Plan Trip<br>Advance<br>Fron<br>DES | p (With Wayb<br>Action<br>Product<br>n Location<br>W/Stock | Unit Expense Other Info Slip No | Amission Config 🔆 🌲<br>286.43<br>Qty (Liter)<br>100.00 | Price<br>1,083.40      | Khaing     Khaing     Khaing     108,340. | 1 / 3<br>1 / 3<br>unt<br>00 | i0 <b>&lt;</b> :                      |

## Fuel Tank > Fuel In

Whenever fuel-in, the value is positive in the fuel tank.

|   | Day Trip | / DT/2021/00 | 0045             |                 |                 |              |             |           |            |      |     |
|---|----------|--------------|------------------|-----------------|-----------------|--------------|-------------|-----------|------------|------|-----|
|   | EDIT C   | REATE        |                  |                 | Action          | •            |             |           |            | 1/30 | < > |
|   |          |              |                  | 0100            |                 | Unit Expense | 286.43      |           |            |      | -   |
|   |          | Expense      | Fuel Consumption | Fuel In         | Advance Product | Other Info   |             | 1         |            |      |     |
|   |          | Date         | Shop             | Product         | From Location   | Slip No      | Qty (Liter) | Price     | Amount     |      |     |
|   |          | 07/17/2021   |                  | Diesel (NEW)    | DESW/Stock      |              | 100.00      | 1,083.40  | 108,340.00 |      |     |
|   |          | 07/19/2021   | BOC              | Fuel Service NE | )               | 33333        | 1.00        | 11,000.00 | 11,000.00  |      | - 1 |
|   |          |              |                  |                 |                 |              |             |           |            |      |     |
|   |          |              |                  |                 |                 |              |             |           |            |      |     |
| 1 |          | 07/17/2021   |                  |                 |                 | 108,340.00   |             | 100.0     | 0          |      |     |
|   |          | 07/19/2021   |                  |                 |                 | 11,000.00    |             | 1.0       | 10         |      |     |

## 1.8) Fuel Consumption

### Fleet > Fuel Consumption

| Vehicles / MITSUBISHI FU            | JS0/FUS0/2H/3515                  |                                                                                 |                |
|-------------------------------------|-----------------------------------|---------------------------------------------------------------------------------|----------------|
| EDIT CREATE                         |                                   | Action -                                                                        |                |
| ۳ <del>۳</del>                      | railers Histo D D Drivers History | 11<br>Costs                                                                     | 0<br>Odometer  |
|                                     | D Tyre<br>History                 | ▲     Fuel<br>Consumption     Image: Fleet<br>Insurance     ✓     Show<br>Local | tion           |
|                                     |                                   | Preventive<br>Reminder                                                          | History        |
| Traccar unique ID                   |                                   | 31                                                                              | 58899059730039 |
| MITSUBISHI<br>2H/3515<br>(Logistic) | FUSO/FUSO                         |                                                                                 |                |

### Fuel consumption records are recorded in this list

| Ve | hicles / MITSUBISHI FUSO/FUSO/2H/3515 / Consumpt | ion History     | Search            | Search                     |              |                         |  |  |  |
|----|--------------------------------------------------|-----------------|-------------------|----------------------------|--------------|-------------------------|--|--|--|
| C  | REATE IMPORT 🕹                                   |                 | ▼ Filters ▼       | ≡ Group By 🍷 🛊 Favorites 👻 |              |                         |  |  |  |
|    | Vehicle                                          | Source Doc 🔻    | Consumption Liter | Consumption Average        | Filling Date | Employee                |  |  |  |
| С  | MITSUBISHI FUSO/FUSO/2H/3515                     | DT/2021/000045  | 10.00             | 0.00                       | 07/19/2021   | [91975] Aung Naing Oo#3 |  |  |  |
|    | MITSUBISHI FUSO/FUSO/2H/3515                     | PTW/2021/000006 | 324.00            | 0.00                       | 06/28/2021   | [91975] Aung Naing Oo#3 |  |  |  |
|    | MITSUBISHI FUSO/FUSO/2H/3515                     | PTW/2021/000006 | 100.00            | 0.00                       |              | [91975] Aung Naing Oo#3 |  |  |  |
|    | MITSUBISHI FUSO/FUSO/2H/3515                     | PTW/2021/000006 | 324.00            | 0.00                       |              | [91975] Aung Naing Oo#3 |  |  |  |

## Fleet> Fuel Tank

whenever fuel-consumption, value is negative.

| Tank Details                           |                | Fuel Details           |                |        |
|----------------------------------------|----------------|------------------------|----------------|--------|
| Name                                   | 2H/3515        | Capacity               | 0.00           |        |
| Location                               |                | Liters                 | -111.00 Litres |        |
| Last Clean Date                        |                | Average Price          | 0.00           |        |
| Last Filling Det                       | ails           | Consumption Details    |                |        |
| Last Filling Date                      | 07/19/2021     | Total Filling Fuel 0 % |                |        |
| Last Filling Amount                    | 11,000.00      | Last Added Fuel Date   |                |        |
| Last Filling Price                     | 0.00 Per Liter |                        |                |        |
| Fuel Filling History                   |                |                        |                |        |
| Date                                   |                | Price                  | Lite           | rs     |
| 07/19/2021                             |                | 0.00                   |                | 10.00  |
| 07/19/2021                             |                | 0.00                   |                | -10.00 |
|                                        |                | 108,340.00             |                | 100.00 |
| 07/17/2021                             |                | 11,000.00              |                | 1.00   |
| 07/17/2021                             |                |                        |                |        |
| 07/17/2021<br>07/19/2021<br>07/19/2021 |                | 0.00                   |                | -10.00 |

## 1.9) End Trip

When click end trip, current date time will overwrite the" To Datetime", "unit expense" will be calculated and stage is closed.

Unit Expense =Total Expense + Total Fuel Consumption / Total Product Qty

After stage is closed, nothing can be editable in both app and odoo.

| DT/20                                                               | 021/0           | 0000                                                       | 45                                  |                  |         |            |                                                                           |                                                                                     |                        |            |
|---------------------------------------------------------------------|-----------------|------------------------------------------------------------|-------------------------------------|------------------|---------|------------|---------------------------------------------------------------------------|-------------------------------------------------------------------------------------|------------------------|------------|
| Company<br>Branch<br>Destination                                    |                 | NEW DAW<br>ND LOGIS<br>ygn-bgo                             | VN COMPA                            | NY LIMITED       |         |            |                                                                           |                                                                                     |                        |            |
| From Datetin<br>Vehicle<br>Fuel Type<br>Last Odomet<br>Advance Allo | ne<br>er<br>wed | 07/19/203<br>MITSUBIS<br>Diesel<br>0.00 Kilor<br>50,000.00 | 21 13:43:1:<br>SHI FUSO/F<br>meters | 3<br>5050/2H/351 | 5       |            | To Datetime<br>Driver<br>Spare 1<br>Spare 2<br>Created by<br>Unit Expense | 07/19/2021 13:56:<br>[91975] Aung Nain<br>[91975] Aung Nain<br>Khaing Lin<br>286.43 | 51<br>g Oo#3<br>g Oo#3 |            |
| Expense                                                             | Fuel Cons       | sumption                                                   | Fuel In                             | Advance          | Product | Other Info |                                                                           |                                                                                     |                        |            |
| Expense                                                             |                 |                                                            |                                     |                  | D       | escription |                                                                           |                                                                                     | Amount                 | Attachment |
| City Entrance                                                       | (New)           |                                                            |                                     |                  | ba      | ago        |                                                                           |                                                                                     | 1,000.00               | 4.79 Kb    |
| Other Expens                                                        | es (NEW)        |                                                            |                                     |                  | 2       |            |                                                                           |                                                                                     | 15,000.00              | 4.79 Kb    |
| Diesel (NEW)                                                        |                 |                                                            |                                     |                  | fu      | lei        |                                                                           |                                                                                     | 11,000.00              | 4.79 Kb    |
| Other Expens                                                        | es (NEW)        |                                                            |                                     |                  | 3       |            |                                                                           |                                                                                     | 30,000.00              | 4.79 Kb    |
|                                                                     |                 |                                                            |                                     |                  |         |            |                                                                           |                                                                                     |                        |            |

| <    | Day Trip         |           |                     |
|------|------------------|-----------|---------------------|
|      | OPEN             | RUNNING   | CLOSED              |
| DT/2 | 021/000045       | )/2H/3515 | 2021-07-19 13:43:13 |
| MITS | UBISHI FUSO/FUSO |           | CLOSE >>            |
| DT/2 | 021/000037       | )/2H/3515 | 2021-06-28 11:56:05 |
| MITS | UBISHI FUSO/FUSO |           | CLOSE >>            |

## 1.10) Trip Expense

| Trip Expense / Exp/TR/2021/00057 |                                                               |                                                                 |                      |           |                                    |                            |                                             |                                    |                        |       |        |                 |                 |
|----------------------------------|---------------------------------------------------------------|-----------------------------------------------------------------|----------------------|-----------|------------------------------------|----------------------------|---------------------------------------------|------------------------------------|------------------------|-------|--------|-----------------|-----------------|
| EDIT CREATE                      |                                                               |                                                                 |                      | Action ~  |                                    |                            |                                             |                                    |                        |       |        |                 | 3/22 < >        |
| APPROVE REJECT                   |                                                               |                                                                 |                      |           |                                    |                            |                                             |                                    |                        | DRAFT | SUBMIT | MANAGER APPROVE | FINANCE APPROVI |
|                                  | Exp/TR<br>Date<br>Company<br>Advanced Money<br>Trip Expense L | R/2021/00057<br>07/19/2021<br>NEW DAWN COMPANY LIM<br>50,000.00 | TED                  |           | Employee<br>Source Doc<br>Day Trip | [91975<br>DT/20:<br>DT/20: | ] Aung Naing Oo#3<br>21/000045<br>21/000045 |                                    |                        |       |        |                 |                 |
|                                  | Expense Da                                                    | Expense Title Expense                                           | Vehicle              | Descripti | Quantity                           | Unit Price                 | Amount Analytic Account                     | Analytic Tags                      | Attachment             |       |        |                 |                 |
|                                  | 07/19/2021                                                    | App / Trip / Trip O City Entrance (N                            | lew) MITSUBISHI FUSO | bago      | 1.00                               | 1,000.00                   | 1,000.00 [17020] ND LOGIS                   | Staff                              | 4.79 Kb                |       |        |                 |                 |
|                                  | 07/19/2021                                                    | App / Trip / Trip O Other Expenses                              | ( MITSUBISHI FUSO    | 2         | 1.00                               | 15,000.00                  | 15,000.00 [17020] ND LOGIS                  | Staff                              | 4.79 Kb                |       |        |                 |                 |
|                                  | 07/19/2021                                                    | App / Trip / Fuel S Diesel (NEW)                                | MITSUBISHI FUSO      | fuel      | 1.00                               | 11,000.00                  | 11,000.00 [17020] ND LOGIS                  | (Staff)                            | 4.79 Kb                |       |        |                 |                 |
|                                  | 07/19/2021                                                    | App / Trip / Trip O Other Expenses                              | ( MITSUBISHI FUSO    | 3         | 1.00                               | 30,000.00                  | 30,000.00 [17020] ND LOGIS                  | (Staff)                            | 4.79 Kb                |       |        |                 |                 |
|                                  |                                                               |                                                                 |                      |           |                                    |                            | D                                           | Total Expense:<br>ifferent Amount: | 57,000.00<br>-7,000.00 |       |        |                 |                 |

| After finar                                                                | nce a                                                       | nnrov                                                |                        |                    |                                                                                                    |                                                                                                    | FIDE                                                    |                                              | r nvi   |                                                            |                                                     |                                                         |
|----------------------------------------------------------------------------|-------------------------------------------------------------|------------------------------------------------------|------------------------|--------------------|----------------------------------------------------------------------------------------------------|----------------------------------------------------------------------------------------------------|---------------------------------------------------------|----------------------------------------------|---------|------------------------------------------------------------|-----------------------------------------------------|---------------------------------------------------------|
| After finar                                                                | nce a                                                       | nnrov                                                |                        |                    |                                                                                                    |                                                                                                    |                                                         |                                              |         | -                                                          |                                                     |                                                         |
|                                                                            | ice a                                                       |                                                      | und                    |                    |                                                                                                    |                                                                                                    |                                                         |                                              |         |                                                            |                                                     |                                                         |
|                                                                            |                                                             | phio                                                 | veu,                   |                    |                                                                                                    |                                                                                                    |                                                         |                                              |         |                                                            |                                                     |                                                         |
| Vendor Bill                                                                |                                                             |                                                      |                        |                    |                                                                                                    |                                                                                                    |                                                         |                                              |         |                                                            |                                                     |                                                         |
| Exn/TR                                                                     | /20                                                         | 21/0                                                 | 10057                  |                    |                                                                                                    |                                                                                                    |                                                         |                                              |         |                                                            |                                                     |                                                         |
|                                                                            | / 20                                                        | 21/0                                                 | 50007                  |                    |                                                                                                    |                                                                                                    |                                                         |                                              |         |                                                            |                                                     |                                                         |
| Vendor                                                                     | ndor Aung Naing Oo#3<br>Min Thar Gyi Street (18<br>Mandalay |                                                      | (10)(00(01) A          | . Marco Theor Zone | Bill Date                                                                                           | 07/19/20                                                                                                 | 21                                                      |                                              |         |                                                            |                                                     |                                                         |
|                                                                            |                                                             | Min Thar Gyi Street (18/19<br>Mandalay               |                        | /19)(90/91),Aung   | Myay marzan                                                                                         | Accounting Date Payment Terms                                                                            | 07/19/20                                                | 21<br>21                                     |         |                                                            |                                                     |                                                         |
| Reference                                                                  |                                                             |                                                      |                        |                    |                                                                                                    | Journal                                                                                                  | Vendor Bi                                               | lls (MMK)                                    |         |                                                            |                                                     |                                                         |
|                                                                            |                                                             |                                                      |                        |                    |                                                                                                    | Company                                                                                                  | NEW DAV                                                 | N COMPANY                                    | LIMITED |                                                            |                                                     |                                                         |
|                                                                            |                                                             |                                                      |                        |                    |                                                                                                    | Currency                                                                                                 | MMK                                                     |                                              |         |                                                            |                                                     |                                                         |
| Invoice Lines                                                              | Journa                                                      | l Items                                              | Other Info             |                    |                                                                                                    |                                                                                                    |                                                         |                                              |         |                                                            |                                                     |                                                         |
|                                                                            |                                                             |                                                      |                        |                    |                                                                                                    |                                                                                                    |                                                         |                                              |         |                                                            |                                                     |                                                         |
| Product                                                                    |                                                             | Label                                                |                        | Landed Cos         | Account                                                                                             | Analytic Account                                                                                         | Analytic Ta                                             | Quantity                                     | UoM     | Price                                                      | Tax                                                 | Subtota                                                 |
| Product<br>City Entrance                                                   | (New)                                                       | Label<br>City Entr                                   | rance (New)            | Landed Cos         | Account<br>500039 Logistics Ve                                                                      | Analytic Account<br>[17020] ND LOGISTI                                                                   | Analytic Ta<br>(Staff)                                  | Quantity<br>1.000                            | UoM     | <b>Price</b>                                               | <b>Tax</b>                                          | Subtota<br>1,000.0                                      |
| Product<br>City Entrance<br>Other Expense                                  | (New)<br>es (NE                                             | Label<br>City Entr<br>Other Ex<br>(NEW)              | rance (New)<br>xpenses | Landed Cos         | Account<br>500039 Logistics Ve<br>500025 Logistics Ve                                               | Analytic Account [17020] ND LOGISTI [17020] ND LOGISTI                                                   | Analytic Ta<br>(Staff)<br>(Staff)                       | Quantity<br>1.000<br>1.000                   | UoM     | Price<br>1,000.00<br>15,000.00                             | <b>Tax</b>                                          | Subtota<br>1,000.0<br>15,000.0                          |
| Product City Entrance Other Expense Diesel (NEW)                           | (New)<br>es (NE                                             | Label<br>City Entr<br>Other Ex<br>(NEW)<br>fuel      | rance (New)<br>openses | Landed Cos         | Account<br>500039 Logistics Ve<br>500025 Logistics Ve<br>500025 Logistics Ve                        | Analytic Account<br>[17020] ND LOGISTI<br>[17020] ND LOGISTI<br>[17020] ND LOGISTI                       | Analytic Ta<br>(Staff)<br>(Staff)<br>(Staff)            | Quantity<br>1.000<br>1.000                   | UoM     | Price 1,000.00 15,000.00 11,000.00                         | Tax ) )                                             | Subtota<br>1,000.0<br>15,000.0<br>11,000.0              |
| Product<br>City Entrance<br>Other Expense<br>Diesel (NEW)<br>Other Expense | (New)<br>es (NE<br>es (NE                                   | Label<br>City Entr<br>Other Ex<br>(NEW)<br>fuel<br>3 | rance (New)<br>xpenses | Landed Cos         | Account<br>500039 Logistics Ve<br>500025 Logistics Ve<br>500025 Logistics Ve                        | Analytic Account<br>[17020] ND LOGISTI<br>[17020] ND LOGISTI<br>[17020] ND LOGISTI                       | Analytic Ta<br>(Staff)<br>(Staff)<br>(Staff)<br>(Staff) | Quantity 1.000 1.000 1.000 1.000             | UoM     | Price 1,000.00 15,000.00 11,000.00 30,000.00               | Tax       )       )       )       )       )       ) | Subtota<br>1,000.0<br>15,000.0<br>11,000.0<br>30,000.0  |
| Product<br>City Entrance<br>Other Expense<br>Diesel (NEW)<br>Other Expense | (New)<br>es (NE<br>es (NE                                   | Label<br>City Entr<br>Other Ex<br>(NEW)<br>fuel<br>3 | rance (New)<br>openses | Landed Cos         | Account<br>500039 Logistics Ve<br>500025 Logistics Ve<br>500025 Logistics Ve<br>500025 Logistics Ve | Analytic Account<br>[17020] ND LOGISTI<br>[17020] ND LOGISTI<br>[17020] ND LOGISTI<br>[17020] ND LOGISTI | Analytic Ta<br>(Staff)<br>(Staff)<br>(Staff)<br>(Staff) | Quantity<br>1.000<br>1.000<br>1.000<br>1.000 | UoM     | Price<br>1,000.00<br>15,000.00<br>30,000.00<br>Untaxed Amo | Tax Tax Tax Tax Tax                                 | Subtota<br>1,000.0<br>15,000.0<br>30,000.0<br>57,000.0  |
| Product<br>City Entrance<br>Other Expense<br>Diesel (NEW)<br>Other Expense | (New)<br>es (NE<br>es (NE                                   | Label<br>City Entr<br>Other Ex<br>(NEW)<br>fuel<br>3 | rance (New)<br>rpenses | Landed Cos         | Account<br>500039 Logistics Ve<br>500025 Logistics Ve<br>500025 Logistics Ve                        | Analytic Account [17020] ND LOGISTI [17020] ND LOGISTI [17020] ND LOGISTI                                | Analytic Ta<br>(Staff)<br>(Staff)<br>(Staff)<br>(Staff) | Quantity<br>1.000<br>1.000<br>1.000          | UoM     | Price<br>1,000.00<br>15,000.00<br>30,000.00<br>Untaxed Amo | Tax Tax                                             | Subtota<br>1,000.0<br>15,000.0<br>30,000.0<br>57,000.00 |

### 1.11) Unit Expense

| now to calculate unit e | xpense (D1/2021/00 | 0045j            |     | Fuel tank-Sunit | nrice  |
|-------------------------|--------------------|------------------|-----|-----------------|--------|
| total expense           | 57,000.00          |                  | qty | unit_price      | Amount |
| Fuel consumption        | 10,000.00          | Fuel consumption | 10  | 1000            | 10,000 |
| Total Amount            | 67,000.00          |                  |     |                 |        |
| Total Product Qty       | 199.00             |                  |     |                 |        |
| Unit Expense            | 336.68             |                  |     |                 |        |

# 2)Plan Trip with products

### 2.1) Submit Plan Trip

When user click Start Trip, system update "From DateTime" and when click End Trip, system overwrite "To DateTime".

When choose route, expense and advance allowed showing based on route.

| PTP                                                                | /202                                                                                                    | 1/000016         |         |         |         |  |                                                                                    |                                                                                      |  |
|--------------------------------------------------------------------|----------------------------------------------------------------------------------------------------|------------------|---------|---------|---------|--|------------------------------------------------------------------------------------|--------------------------------------------------------------------------------------|--|
| Company<br>Branch                                                  | npany NEW DAWN COMPANY LIMITED<br>nnch ND LOGISTIC SITE                                                                                                    |                  |         |         |         |  |                                                                                    |                                                                                      |  |
| From Date<br>Planned D<br>(days)<br>Vehicle<br>Driver<br>Advance J | From Datetime     07/19/2021 17:52:53       Planned Duration     3.00       (days)     HITSUBISHI FUSO/FUSO/2H/5691       Driver     [91842] Aung Thu@Phoe Naing Thu       Advance Allowed     800,000.00 |                  |         |         |         |  | To Datetime<br>Actual Duration<br>Created by<br>Spare 1<br>Spare 2<br>Unit Expense | 07/20/2021 17:52:53<br>1.00 Days 0.00 Hrs<br>Khaing Lin<br>[91829] Than Lwin<br>0.00 |  |
| Route                                                              | Expense                                                                                                    | Fuel Consumption | Fuel In | Advance | Product |  |                                                                                    |                                                                                      |  |
| Route                                                              |                                                                                                    |                  |         |         |         |  |                                                                                    |                                                                                      |  |
| (Route-2)                                                          | Yangon - Man                                                                                                    | dalay            |         |         |         |  |                                                                                    |                                                                                      |  |
| (Route-1)                                                          | Mandalay - Ya                                                                                                    | angon            |         |         |         |  |                                                                                    |                                                                                      |  |
|                                                                    |                                                                                                    |                  |         |         |         |  |                                                                                    |                                                                                      |  |

## PTP/2021/000016

| Company<br>Branch                                                                   | NEV<br>ND                         | N DAWN COMP<br>LOGISTIC SITE                                             | ANY LIMITE                     | ED              |         |                                                                                    |                                                                                      |          |            |
|-------------------------------------------------------------------------------------|-----------------------------------|--------------------------------------------------------------------------|--------------------------------|-----------------|---------|------------------------------------------------------------------------------------|--------------------------------------------------------------------------------------|----------|------------|
| From Datetime<br>Planned Duration<br>(days)<br>Vehicle<br>Driver<br>Advance Allowed | 07/<br>3.00<br>MIT<br>[918<br>800 | 19/2021 17:52:<br>0<br><b>SUBISHI FUSO</b><br>842] Aung Thu@<br>1,000.00 | 53<br>/FUSO/2H/:<br>⊋Phoe Nain | 5691<br>g Thu   |         | To Datetime<br>Actual Duration<br>Created by<br>Spare 1<br>Spare 2<br>Unit Expense | 07/20/2021 17:52:53<br>1.00 Days 0.00 Hrs<br>Khaing Lin<br>[91829] Than Lwin<br>0.00 |          |            |
| Route Expen                                                                         | e Fuel                            | Consumption                                                              | Fuel In                        | Advance<br>From | Product | Slip No                                                                            | Qty (Liter)                                                                          | Price    | Amount     |
| 07/19/2021                                                                          |                                   | Diese                                                                    | el (NEW)                       | DES             | W/Stock |                                                                                    | 150.00                                                                               | 1,083.40 | 162,510.00 |

|                                                                                                    |                                   |                                                                                    |                                                                                      |         |       |  | DRAFT |          |
|----------------------------------------------------------------------------------------------------|-----------------------------------|------------------------------------------------------------------------------------|--------------------------------------------------------------------------------------|---------|-------|--|-------|----------|
| PTP/2027                                                                                                    | 1/000016                          |                                                                                    |                                                                                      |         |       |  |       |          |
| Company<br>Branch                                                                                                    | NEW DAWN COMP<br>ND LOGISTIC SITE | ANY LIMITE                                                                         | ED                                                                                   |         |       |  |       |          |
| From Datetime07/19/2021 17:52:53Planned Duration3.00(days)VehicleVehicleMITSUBISHI FUSO/FUSO/2H/5691Driver[91842] Aung Thu@Phoe Naing ThuAdvance Allowed800,000.00 |                                   | To Datetime<br>Actual Duration<br>Created by<br>Spare 1<br>Spare 2<br>Unit Expense | 07/20/2021 17:52:53<br>1.00 Days 0.00 Hrs<br>Khaing Lin<br>[91829] Than Lwin<br>0.00 |         |       |  |       |          |
| Route Expense                                                                                                    | Fuel Consumption                  | Fuel In                                                                            | Advance                                                                              | Product |       |  |       |          |
| Name                                                                                                    |                                   |                                                                                    |                                                                                      |         | UOM   |  |       | Quantity |
| OP Delivery Drum (ND)                                                                                                    |                                   |                                                                                    |                                                                                      |         | Units |  |       | 100.00   |
| BE Delivery ND                                                                                                    |                                   |                                                                                    |                                                                                      |         | Units |  |       | 300.00   |

After necessary data filled, submitted.

## 2.2) Approve or Reject Plan Trip

### Reject

| ← Plan Tri                             | р                     |                               |                                        |  |  |  |  |
|----------------------------------------|-----------------------|-------------------------------|----------------------------------------|--|--|--|--|
| Code :<br>PTP/2021/00001               | 6                     |                               |                                        |  |  |  |  |
| From Date :<br>2021-07-19 17:5         | 2:53                  | To Date :<br>2021-07-20       | 17:52:53                               |  |  |  |  |
| Vehicle :<br>MITSUBISHI FUS<br>2H/5691 | 0/FUSO/               | Driver :<br>Aung Thu@l<br>Thu | Driver :<br>Aung Thu@Phoe Naing<br>Thu |  |  |  |  |
| Spare 1 :<br>Than Lwin                 |                       | Spare 2 :<br>null             | Spare 2 :<br>null                      |  |  |  |  |
| Advance Amount                         | : 800,00              | 0                             |                                        |  |  |  |  |
| Routes                                 |                       |                               |                                        |  |  |  |  |
| (Route-2)Yangon - N                    | /landalay             |                               |                                        |  |  |  |  |
| (Route-1)Mandalay                      | - Yangon              |                               |                                        |  |  |  |  |
| Expense                                | Fuel In               | Product                       | Fuel Consu                             |  |  |  |  |
| Route StandardA<br>Expense Amount A    | ctual Ove<br>mount De | er Amount<br>scription        |                                        |  |  |  |  |
| Allowanc<br>e (ND) 16,000              | 0                     | -16,000                       | î <sup>1</sup>                         |  |  |  |  |
| Htone Bo 3,050                         | 0                     | -3,050                        | î                                      |  |  |  |  |
| Sintgaing 4,850                        | 0                     | -4,850                        | î                                      |  |  |  |  |
| Approv                                 | /e                    | F                             | Reject                                 |  |  |  |  |

If rejected, in-charge need to click "Set to Draft" and update the data and submitted again.

| Plan Trip (With Product) / PTF                               | /2021/00                                   | 0016                                                                             |                                |               |         |          |                                                                                    |                                                                                      |       |      |      |         |          |       |
|--------------------------------------------------------------|--------------------------------------------|----------------------------------------------------------------------------------|--------------------------------|---------------|---------|----------|------------------------------------------------------------------------------------|--------------------------------------------------------------------------------------|-------|------|------|---------|----------|-------|
| EDIT CREATE                                                  |                                            |                                                                                  |                                |               |         | Action - |                                                                                    |                                                                                      |       |      |      |         | 1/       | 1 <   |
| SET TO DRAFT                                                 |                                            |                                                                                  |                                |               |         |          |                                                                                    |                                                                                      | DRAFT | ED > | OPEN | RUNNING | REJECTED | CLOSE |
| PTF                                                          | <b>P/202</b> 1                             | /000016                                                                          |                                |               |         |          |                                                                                    |                                                                                      |       |      |      |         |          |       |
| Compan<br>Branch                                             | 1                                          | NEW DAWN COMP<br>ND LOGISTIC SITE                                                | ANY LIMITE                     | ED            |         |          |                                                                                    |                                                                                      |       |      |      |         |          |       |
| From Da<br>Planned<br>(days)<br>Vehicle<br>Driver<br>Advance | Letime<br>Duration<br>Allowed              | 07/19/2021 17:52:<br>3.00<br>MITSUBISHI FUSO/<br>[91842] Aung Thu@<br>800,000.00 | 53<br> FUSO/2H/:<br> Phoe Nain | 5691<br>g Thu |         |          | To Datetime<br>Actual Duration<br>Created by<br>Spare 1<br>Spare 2<br>Unit Expense | 07/20/2021 17:52:53<br>1.00 Days 0.00 Hrs<br>Khaing Lin<br>[91829] Than Lwin<br>0.00 |       |      |      |         |          |       |
| Route<br>Route-2<br>(Route-1                                 | Expense<br> Yangon - Man<br> Mandalay - Ya | Fuel Consumption                                                                 | Fuel In                        | Advance       | Product |          |                                                                                    |                                                                                      |       |      |      |         |          |       |

#### Approve

Some data is updated as we want to, this time approved.

| ← Plan Tri                             | р                      |                                        |                |  |  |  |
|----------------------------------------|------------------------|----------------------------------------|----------------|--|--|--|
| Code :<br>PTP/2021/00001               | 6                      |                                        |                |  |  |  |
| From Date :<br>2021-07-19 17:53        | 2:53                   | To Date :<br>2021-07-20                | 17:52:53       |  |  |  |
| Vehicle :<br>MITSUBISHI FUS<br>2H/5691 | 0/FUSO/                | Driver :<br>Aung Thu@Phoe Naing<br>Thu |                |  |  |  |
| Spare 1 :<br>Than Lwin                 |                        | Spare 2 :<br>null                      |                |  |  |  |
| Advance Amount                         | : 800,000              | 1                                      |                |  |  |  |
| Routes                                 |                        |                                        |                |  |  |  |
| (Route-2)Yangon - N                    | landalay               |                                        |                |  |  |  |
| (Route-1)Mandalay -                    | Yangon                 |                                        |                |  |  |  |
| Expense                                | Fuel In                | Product                                | Fuel Consu     |  |  |  |
| Route StandardA<br>Expense Amount A    | ctual Ove<br>mount Des | r Amount<br>cription                   |                |  |  |  |
| Allowanc<br>e (ND) 16,000              | 0                      | -16,000                                | î <sup>I</sup> |  |  |  |
| Htone Bo 3,050                         | •                      | -3,050                                 | Î              |  |  |  |
| Sintgaing 4,850                        | 0                      | -4,850                                 | Î              |  |  |  |
| Approv                                 | e                      | F                                      | Reject         |  |  |  |

#### Inventory Delivery Out

Check and validate by inventory officer.

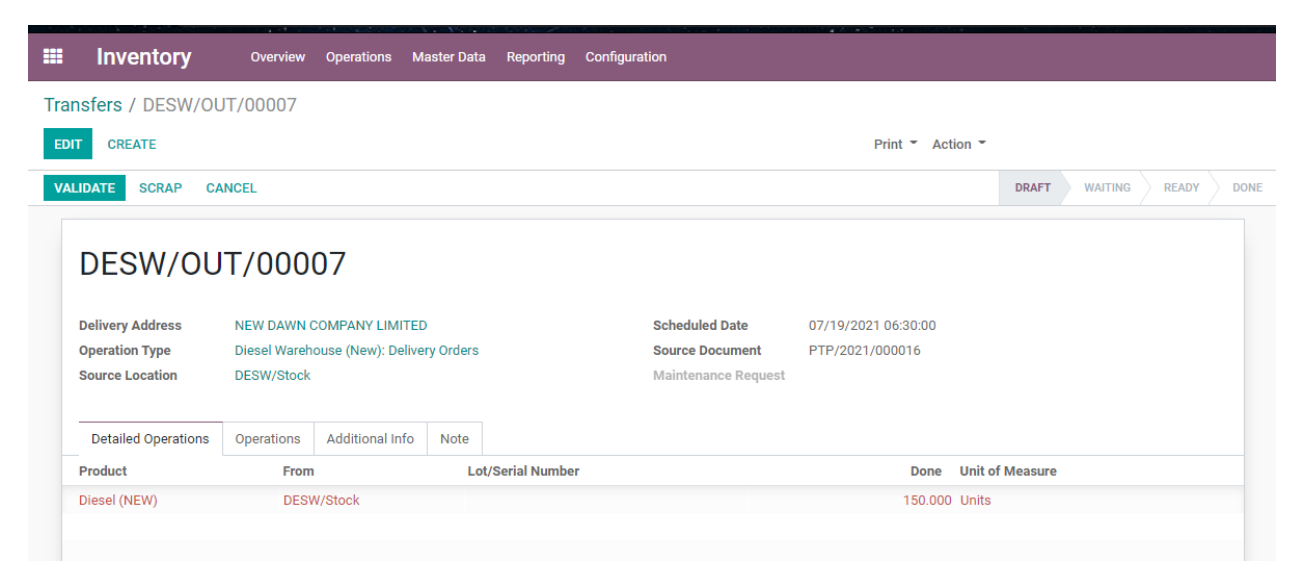

## 2.3) Create Advance Request by Driver

| · ·                                           |                   | ,         |                                        |            |  |  |  |  |  |  |
|-----------------------------------------------|-------------------|-----------|----------------------------------------|------------|--|--|--|--|--|--|
| Code :<br>PTP/2021/000016                     |                   |           |                                        |            |  |  |  |  |  |  |
| From Dat<br>2021-07                           | te :<br>-19 17:52 | 2:53      | To Date :<br>2021-07-20 17:52:53       |            |  |  |  |  |  |  |
| Vehicle :<br>MITSUBISHI FUSO/FUSO/<br>2H/5691 |                   |           | Driver :<br>Aung Thu@Phoe Naing<br>Thu |            |  |  |  |  |  |  |
| Spare 1 :<br>Than Lwi                         | n                 |           | Spare 2 :<br>null                      |            |  |  |  |  |  |  |
| Advance                                       | Amount            | : 800,000 | )                                      |            |  |  |  |  |  |  |
| Routes                                        |                   |           |                                        |            |  |  |  |  |  |  |
| (Route-2)Y                                    | ′angon - M        | andalay   |                                        |            |  |  |  |  |  |  |
| (Route-1)N                                    | /landalay -       | Yangon    |                                        |            |  |  |  |  |  |  |
|                                               | Product           |           | Advance                                |            |  |  |  |  |  |  |
| Expense<br>Category                           | Quantity          | Amount    | Remark                                 |            |  |  |  |  |  |  |
| App /<br>Delivery /<br>New<br>Dawn            | 2.0               | 40,000    | advance                                | ()         |  |  |  |  |  |  |
|                                               |                   |           |                                        |            |  |  |  |  |  |  |
|                                               |                   |           |                                        |            |  |  |  |  |  |  |
|                                               |                   |           |                                        |            |  |  |  |  |  |  |
|                                               |                   |           |                                        | <b>(</b> + |  |  |  |  |  |  |

## 2.4) Request Advance

|                                                            |                                                                                                    |                                   |            |               |         |            |                                                                                    |                                                                                      | DRAFT | SUBMITTED | OPEN | ADVANCE REQUE |
|------------------------------------------------------------|----------------------------------------------------------------------------------------------------|-----------------------------------|------------|---------------|---------|------------|------------------------------------------------------------------------------------|--------------------------------------------------------------------------------------|-------|-----------|------|---------------|
| PTI                                                        | P/2021                                                                                                    | /000016                           |            |               |         |            |                                                                                    |                                                                                      |       |           |      |               |
| Compai<br>Branch                                           | ny                                                                                                    | NEW DAWN COMP<br>ND LOGISTIC SITE | ANY LIMITE | ED            |         |            |                                                                                    |                                                                                      |       |           |      |               |
| From D<br>Plannec<br>(days)<br>Vehicle<br>Driver<br>Advanc | From Datelime 07/19/2021 17:52:5<br>Planned Duration 3.00<br>(days)<br>Vehicle MITSUBISHI FUSO//<br>Driver [91842] Aung Thugi<br>Advance Allowed 80,000.00 |                                   |            | 5691<br>g Thu |         |            | To Datetime<br>Actual Duration<br>Created by<br>Spare 1<br>Spare 2<br>Unit Expense | 07/20/2021 17:52:53<br>1.00 Days 0.00 Hrs<br>Khaing Lin<br>[91829] Than Lwin<br>0.00 | 3     |           |      |               |
| Route                                                      | e Expense                                                                                                    | Fuel Consumption                  | Fuel In    | Advance       | Product | Other Info |                                                                                    |                                                                                      |       |           |      |               |
| Paymer                                                     | nt                                                                                                    | Draft Payment                     |            |               |         |            | Accounting Entry for<br>Tyre & Engine Oil<br>Points                                |                                                                                      |       |           |      |               |

After confirm advance payment by Account Dept., status changed to advance withdrawal.

| < 🛛 Plan Trip                      |                                  |                      |  |  |  |  |  |  |
|------------------------------------|----------------------------------|----------------------|--|--|--|--|--|--|
| OPEN                               | RUNNING                          | CLOSED               |  |  |  |  |  |  |
| PTP/2021/000                       | 1.0 Days                         |                      |  |  |  |  |  |  |
| (Route-2)Yangor<br>From Date : 202 | 1 - Mandalay<br>1-07-19 17:52:53 |                      |  |  |  |  |  |  |
| To Date : 2021-07-20 17:52:53      |                                  |                      |  |  |  |  |  |  |
| Spare : Than Lw                    | in                               | ADVANCE_WIT<br>HDRAW |  |  |  |  |  |  |

## 2.5) Start Trip

Click the start trip and status change to "Running"

## Plan Trip (With Product) / PTP/2021/000016

Noute Filan

Tian mp (main rouder)

TIGHT HIP (1

EDIT CREATE

Noule

START TRIP

| V Plan Trip                                        |                                          |          |
|----------------------------------------------------|------------------------------------------|----------|
| OPEN                                               | RUNNING                                  | CLOSED   |
| PTP/2021/000<br>(Route-2)Yangor<br>From Date : 202 | 0016<br>n - Mandalay<br>1-07-19 19:58:44 | 0.0 Days |
| Driver : Aung Th<br>Spare : Than Lw                | u@Phoe Naing Thu<br>in                   | RUNNING  |

## 2.6) Running Trip > Creating Expense

Click the edit and add the expense actual amount.

| Routes                     |                    |                  |                            |      |       |
|----------------------------|--------------------|------------------|----------------------------|------|-------|
| (Route-2)Ya                | angon - N          | Mandala          | у                          |      |       |
| (Route-1)M                 | andalay            | - Yango          | n                          |      |       |
| Expense                    | e                  | Fuel I           | n Product                  | Fuel | Consu |
| Route St<br>Expense Ar     | andardA<br>nount A | Actual<br>Amount | Over Amount<br>Description |      |       |
| Allowanc<br>e (ND)         | 16,000             | 0                | -16,000                    | Î    | /     |
| Htone Bo                   | 3,050              | 0                | -3,050                     | Î    |       |
| Sintgaing<br>Toll<br>Plaza | 4,850              | 0                | -4,850                     | Î    |       |

If actual amount is more than standard amount, description need to write. Image is mandatory.

| ← Plan Trip Expense Form  | i |
|---------------------------|---|
| Allowance (ND)            | ~ |
| Standard Amount : 16000.0 |   |
| 1700                      |   |
| over amount testing       |   |
| Add Image                 |   |
| Save                      |   |

| Routes                            |                      |                            |            |  |  |  |  |  |  |  |
|-----------------------------------|----------------------|----------------------------|------------|--|--|--|--|--|--|--|
| (Route-2)Yangon - Mandalay        |                      |                            |            |  |  |  |  |  |  |  |
| (Route-1)Mandalay                 | - Yangon             | 1                          |            |  |  |  |  |  |  |  |
| Expense                           | Fuel In              | Product                    | Fuel Consu |  |  |  |  |  |  |  |
| Route Standard/<br>Expense Amount | Actual (<br>Amount I | Over Amount<br>Description |            |  |  |  |  |  |  |  |
| Allowanc 16,000<br>e (ND)         | 1,700                | -14,300                    | <b>i</b> / |  |  |  |  |  |  |  |
| Htone Bo 3,050                    | 3,050                | 0                          | <b>i</b> / |  |  |  |  |  |  |  |
| Sintgaing<br>Toll 4,850<br>Plaza  | 4,850                | 0                          | i /        |  |  |  |  |  |  |  |

Add each expense actual amount

## 2.7) Fuel In from Shop

| ← Add Fuel      | i |
|-----------------|---|
| 2021-07-19      |   |
| BOC             |   |
| Fuel Service ND | ~ |
| Location        | ~ |
| 3334            |   |
| 20 1100         |   |
| 22000           |   |
| Save            |   |

|   | MITSUB<br>2H/5691  | ISHI FUS              | 0/FUSO/   | Aung Thu@<br>Thu  | Phoe Naing | ⊴-<br>⊘    |                                         |
|---|--------------------|-----------------------|-----------|-------------------|------------|------------|-----------------------------------------|
|   | Spare 1<br>Than Lw | in                    |           | Spare 2 :<br>null |            | È          |                                         |
|   | Advance            | Amount                | : 800,00  | 00                |            | (j)<br>(j) |                                         |
|   | Routes             |                       |           |                   |            |            |                                         |
|   | (Route-2)          | ∕angon - N            | /landalay |                   |            |            | On the way, fuel in/purchased fuel      |
|   | (Route-1)          | Mandalay              | - Yangon  |                   |            | _          |                                         |
|   | Expen              | se                    | Fuel In   | Product           | Fuel Consu |            | need to record under "Fuel In" Tab      |
|   | Date               | Product               | Price     | Amount            |            |            |                                         |
|   | 2021-07-1<br>9     | Diesel<br>(NEW)       | 1,083     | 162,510           | (†)        |            |                                         |
|   | 2021-07-1<br>9     | Fuel<br>Service<br>ND | 1,100     | 22,000            | T (T)      |            | Note: Product name must be Fuel Service |
| L |                    |                       |           |                   |            | 0          | for on the way fuel filling             |
|   |                    |                       |           |                   | Ŧ          |            |                                         |

Fuel in records saved in the Odoo Fleet > Vehicle Fuel Logs and Fuel Tank as well.

#### 2.8) Fuel Consumption

Click the plus sign and choose route. Add fuel consumption liter.

Fuel consumption records saved in the Odoo Fleet > Vehicle Consumption and in Fuel Tank as negative value (-).

| om Date :                       | To Date :                       |  |  |  |  |  |  |
|---------------------------------|---------------------------------|--|--|--|--|--|--|
| 21-07-19 19:58:44               | 2021-07-20 17:52:53             |  |  |  |  |  |  |
| hicle :<br>TSUBISHI FUSO/FUSO/  | Driver :<br>/ Aung Thu@Phoe Nai |  |  |  |  |  |  |
| I/ Fuel Co                      | onsumption                      |  |  |  |  |  |  |
| (Route-2)Yangon - Mandalay 🗸 🗸  |                                 |  |  |  |  |  |  |
| Standard Consumption : 216Liter |                                 |  |  |  |  |  |  |
| 120                             |                                 |  |  |  |  |  |  |
|                                 |                                 |  |  |  |  |  |  |
|                                 |                                 |  |  |  |  |  |  |
|                                 | Save                            |  |  |  |  |  |  |
| ji<br>Mualay                    |                                 |  |  |  |  |  |  |

| 2021          | -07-19 19:58:44 2021-07-20 1                   | 7:52:53  |
|---------------|------------------------------------------------|----------|
| Vehic<br>MITS | le : Driver :<br>UBISHI FUSO/FUSO/ Auna Thu@Ph | noe Nair |
| 2H/<br>Spa    | Fuel Consumption                               |          |
| Tha<br>Adv    | (Route-2)Yangon - Mandalay                     | $\sim$   |
| Rou           | Standard Consumption : 216Lite                 | r        |
| (Rou          | 324                                            |          |
| (Rou          |                                                |          |
|               | 1                                              |          |
| Rou           |                                                |          |
| (Rol          | Save                                           |          |
| ango<br>Manua | alay                                           | _        |
|               |                                                |          |

## 2.9) End Trip

Tyre points and engine oil points need to fill before going to end trip.

|                                             |               |                    |           |         |         |              |                                  |                     |                     |             |     | DRAFT | SUBMITTED | OPEN | RUNNING |  |
|---------------------------------------------|---------------|--------------------|-----------|---------|---------|--------------|----------------------------------|---------------------|---------------------|-------------|-----|-------|-----------|------|---------|--|
|                                             |               |                    |           |         |         |              |                                  |                     |                     |             |     |       |           |      |         |  |
| Code                                        |               |                    |           |         |         |              |                                  |                     |                     |             |     |       |           |      |         |  |
| PTP/                                        | 2021          | /000016            |           |         |         |              |                                  |                     |                     |             |     |       |           |      |         |  |
|                                             |               |                    |           |         |         |              |                                  |                     |                     |             |     |       |           |      |         |  |
| Company                                     |               | NEW DAWN COMPA     | ANY LIMIT | ED      |         |              |                                  |                     |                     |             |     |       |           |      |         |  |
| Branch                                      |               | ND LOGISTIC SITE   |           |         |         |              |                                  |                     |                     |             |     |       |           |      |         |  |
| From Datetir                                | me            | 07/19/2021 19:58:4 | 14        |         |         |              | To Datetime                      | 07/20/2021 17:52:53 | 07/20/2021 17:52:53 |             |     |       |           |      |         |  |
| Planned Dur                                 | ration        | 3.00               |           |         |         |              | Actual Duration                  | 0.00                | Days 21.90          |             | Hrs |       |           |      |         |  |
| (days)                                      |               |                    |           | E601    |         |              | Created by                       | Khaing Lin          |                     |             |     |       |           |      |         |  |
| Driver                                      |               | [91842] Aung Thu@  | Phoe Nair | a Thu   |         |              | Spare 1                          | [91829] Than Lwin   |                     |             |     |       |           |      |         |  |
| Advance Alle                                | lowed         | 800,000.00         |           |         |         |              | Spare 2                          | 1715.05             |                     |             |     |       |           |      |         |  |
|                                             |               |                    |           |         |         |              | Unit Expense                     | 1,715.25            |                     |             |     |       |           |      |         |  |
| Route                                       | Expense       | Fuel Consumption   | Fuel In   | Advance | Product | Other Info   |                                  |                     |                     |             |     |       |           |      |         |  |
| Route                                       |               |                    |           |         | Sta     | andard Consu | umption (Liter)                  | Actual Con          | sumption (Liter)    | Description |     |       |           |      |         |  |
| (Route-2)Yar                                | ngon - Mano   | dalay              |           |         |         |              | 216                              |                     | 200                 | 1           | E   | Ì     |           |      |         |  |
| (Route-1)Ma                                 | andalay - Yai | ngon               |           |         |         |              | 324                              |                     | 324                 | 1           | 1   | 3     |           |      |         |  |
| (                                           |               |                    |           |         |         |              |                                  |                     |                     |             |     |       |           |      |         |  |
| .ast Odome                                  | eter          | 40,535.00          |           |         |         |              | SUM Standard                     | 540                 |                     |             |     |       |           |      |         |  |
|                                             | ometer        | 40 735 00          |           |         |         |              | Consumption                      |                     |                     |             |     |       |           |      |         |  |
| Current Odo                                 |               | 10,100,000         |           |         |         |              |                                  |                     |                     |             |     |       |           |      |         |  |
| Trip Distance                               | e             | 200.00             |           |         |         |              | SUM Actual<br>Consumption        | 524                 |                     |             |     |       |           |      |         |  |
| Current Odo<br>Trip Distance<br>Tyre Points | e             | 200.00             |           |         |         |              | SUM Actual<br>Consumption<br>AVG | 0.38                |                     |             |     |       |           |      |         |  |

If tyre and engine oil points are included then journal will be goes down.

| Route     Expense     Fuel Consumption     Fuel In     Advance     Product     Other Info       Payment     CUST.OUT/2021/0038     CUST.OUT/2021/0038     Accounting Entry for<br>Tyre & Engine Oil<br>Points     Draft Entry (* 812) (PTP/2021/000016)<br>Tyre & Engine Oil | Advance Allowed |         | 800,000.00       |         |         |         |            | Unit Expense                                        | 1,715.25                              |  |  |
|----------------------------------------------------------------------------------------------------|-----------------|---------|------------------|---------|---------|---------|------------|-----------------------------------------------------|---------------------------------------|--|--|
| Payment CUST.OUT/2021/0038 Accounting Entry for Draft Entry (* 812) (PTP/2021/000016)<br>Tyre & Engine Oil<br>Points                                                                                                    | Route           | Expense | Fuel Consumption | Fuel In | Advance | Product | Other Info |                                                     |                                       |  |  |
|                                                                                                    | Payment         |         | CUST.OUT/2021/00 | )38     |         |         |            | Accounting Entry for<br>Tyre & Engine Oil<br>Points | Draft Entry (* 812) (PTP/2021/000016) |  |  |

## 2.10) Tyre History

If Fleet > Tyre information is added, data goest to Fleet > Tyre History.

| III Route Route Plan Plan Trip (With Product) Plan Trip (With Waybill) Day Trip Commission Config | ★ 🌲 マ 🤇 2870 🔍 161 🕺 NEW DAWN COMPANY LIM | IITED 👻 🕕 Htun Win (winbrother |
|---------------------------------------------------------------------------------------------------|-------------------------------------------|--------------------------------|
| Day Trip / DT/2021/000054 / MITSUBISHI FUSO/FUSO/2H/3515 / Tyre History                           | Search                                    |                                |
| CREATE IMPORT 📥                                                                                   | ▼ Filters ▼ ≡ Group By ▼ ★ Favorites ▼    | 1-1 / 1                        |
| Date                                                                                              | Used Points/1000 KM Source Document       | Note                           |
| 08/03/2021                                                                                        | -0.01 DT/2021/000054                      |                                |

1/1 < 1

#### 2.11) Unit Expense

| How to calculate unit | expense (PTP/2021 | L/0000 | 16)              |     |                 |         |  |
|-----------------------|-------------------|--------|------------------|-----|-----------------|---------|--|
|                       |                   |        |                  |     | Fuel tank=>unit | _price  |  |
| total actual expense  | 118,400           |        |                  | qty | cost            | Amount  |  |
| Fuel consumption      | 567,702           |        | Fuel consumption | 524 | 1083.4          | 567,702 |  |
| Total Amount          | 686,102           |        |                  |     |                 |         |  |
| Total Product Qty     | 400               |        |                  |     |                 |         |  |
| Unit Expense          | 1715.254          |        |                  |     |                 |         |  |
|                       |                   |        |                  |     |                 |         |  |
|                       |                   |        |                  |     |                 |         |  |

# 3)Plan Trip with Way Bill

## 3.1) Submit plan trip

DRAFT SI PTW/2021/000010 NEW DAWN COMPANY LIMITED Company Branch ND LOGISTIC SITE From Datetime 07/20/2021 00:48:36 To Datetime 07/21/2021 00:48:36 Actual Duration Planned Duration 3.00 1.00 Days 0.00 Hrs (days) Created by Htun Win Vehicle MITSUBISHI FUSO/FUSO/2H/5691 Trailer Trailer A [91842] Aung Thu@Phoe Naing Thu Driver [91829] Than Lwin Spare Advance Allowed 800,000.00 Unit Expense 1,500.00 Route Way Bill Expense Fuel Consumption Commission Fuel In Advance Route (Route-2)Yangon - Mandalay (Route-1)Mandalay - Yangon

Action -

Create invoice under Way Bill tab and posted.

|                                                       | oute Plan Pla                  | Create: Invoice                                                                    |                                          |                                 |                               | >               | ×   |
|-------------------------------------------------------|--------------------------------|------------------------------------------------------------------------------------|------------------------------------------|---------------------------------|-------------------------------|-----------------|-----|
| /ith Waybil<br><sub>ARD</sub>                         | <b>I)</b> / PTW/2              | POST PREVIEW                                                                       |                                          |                                 |                               | DRAFT POSTED    | ^   |
|                                                       | <sup>Code</sup><br>PTW/        | Draft Invoice                                                                      |                                          |                                 |                               |                 | I   |
|                                                       | Company                        | Customer ND Test Customer                                                          | 👻 🖓 🛛 Invoice Da                         | te                              | 07/20/2021                    | •               |     |
|                                                       | Branch                         | Reference                                                                          | Payment T                                | ferms                           | Terms • or 07/2               | 20/2021 -       |     |
|                                                       |                                |                                                                                    | Currency                                 |                                 | ММК                           | - C'            |     |
|                                                       | From Datetir                   |                                                                                    |                                          |                                 |                               |                 |     |
|                                                       | Planned Dur                    | Invoice Lines Other Info                                                           |                                          |                                 |                               |                 | rs  |
|                                                       | (days)                         | Product Label Analytic Acc                                                         | Analytic Tags Quantity                   | UoM                             | Price Taxes                   | Subtotal :      |     |
|                                                       | Vehicle                        | Delivery (ND)                                                                      | 100.00                                   | U Units                         | 100,000.00                    | 10,000,000.00   | - 2 |
|                                                       | Driver                         | + BE Delivery ND BE Delivery ND                                                    | 100.00                                   | 0 Units                         | 25,000.00                     | 2,500,000.00    | _ 2 |
|                                                       | and and                        | Add a line Add a section Add a note                                                |                                          |                                 |                               |                 |     |
|                                                       | Route                          |                                                                                    |                                          |                                 |                               |                 |     |
|                                                       | Invoice                        |                                                                                    |                                          |                                 | Untaxed Amount:               | 12,500,000.00 K | -   |
|                                                       |                                |                                                                                    |                                          |                                 | Total                         |                 |     |
|                                                       | Add a line                     |                                                                                    |                                          |                                 | Total:                        | 12,500,000.00 K |     |
|                                                       |                                |                                                                                    |                                          |                                 |                               |                 | ~   |
|                                                       |                                | SAVE DISCARD                                                                       |                                          |                                 |                               |                 |     |
|                                                       |                                |                                                                                    | Action *                                 |                                 |                               |                 |     |
|                                                       |                                |                                                                                    | ACTION *                                 |                                 |                               |                 |     |
|                                                       |                                |                                                                                    |                                          |                                 |                               | DRAFT SUBMIT    |     |
|                                                       | 2021/0                         | 00010                                                                              |                                          |                                 |                               |                 |     |
| ~ I VV/.                                              | 2021/0                         | 00010                                                                              |                                          |                                 |                               |                 |     |
| ompany                                                | NE                             | N DAWN COMPANY LIMITED                                                             |                                          |                                 |                               |                 |     |
| anch                                                  | ND                             | LOGISTIC SITE                                                                      |                                          |                                 |                               |                 |     |
|                                                       |                                |                                                                                    | To Dotatima                              | 07/21/2                         | 021 00:48:36                  |                 |     |
| om Datetime                                           | e 07/                          | 20/2021 00:48:36                                                                   | To Datetime                              | 0772172                         |                               |                 |     |
| om Datetime<br>anned Durat                            | e 07/<br>ion 3.0               | 20/2021 00:48:36<br>D                                                              | Actual Duration                          | 1.00 Da                         | ys 0.00 Hrs                   |                 |     |
| om Datetime<br>anned Durat<br>ays)                    | e 07/<br>ion 3.0               | 20/2021 00:48:36                                                                   | Actual Duration<br>Created by            | 1.00 Da<br>Htun Wi              | ys 0.00 Hrs<br>n              |                 |     |
| om Datetime<br>anned Durat<br>ays)<br>ehicle<br>river | e 07/<br>ion 3.0<br>Mi7<br>[91 | 20/2021 00:48:36<br>]<br>SUBISHI FUSO/FUSO/2H/5691<br>342] Aung Thu@Phoe Naing Thu | Actual Duration<br>Created by<br>Trailer | 1.00 Da<br>Htun Wi<br>Trailer A | ys 0.00 Hrs<br>n<br>Thon Lwin |                 |     |

|              |    | ruel consumption | Commission | Fuel In | Advance |      |  |               |        |
|--------------|----|------------------|------------|---------|---------|------|--|---------------|--------|
| Invoice      |    | Customer         |            |         | Date    |      |  | Amount        | State  |
| INV/2021/000 | 04 | ND Test Custo    | omer       |         | 07/20/2 | 2021 |  | 12,500,000.00 | Posted |

Add fuel from stock for this trip, make sure enough stock on that location.

|                                   |                                                                 |                                 |            |         |         |                              |                                             | DRA      | FT SUBMITTED |
|-----------------------------------|-----------------------------------------------------------------|---------------------------------|------------|---------|---------|------------------------------|---------------------------------------------|----------|--------------|
| PTW/202                           | 1/00                                                            | 0010                            |            |         |         |                              |                                             |          |              |
| Company<br>Branch                 | NEW DAI                                                         | WN COMPANY LIMITEI<br>STIC SITE | )          |         |         |                              |                                             |          |              |
| From Datetime<br>Planned Duration | 07/20/20<br>3.00                                                | 021 00:48:36                    |            |         | Te      | o Datetime<br>ctual Duration | 07/21/2021 00:48:36<br>1.00 Days 0.00 Hrs   |          |              |
| (days)<br>Vehicle<br>Driver       | MITSUBISHI FUSO/FUSO/2H/5691<br>[91842] Auna Thu@Phoe Naina Thu |                                 |            |         | C<br>Ti | reated by<br>railer          | Htun Win<br>Trailer A<br>[01820] Theo Lucio |          |              |
| Advance Allowed                   | 800,000.                                                        | 00                              |            |         | U       | nit Expense                  | 7.50                                        |          |              |
| Route Way Bill                    | Expense                                                         | Fuel Consumption                | Commission | Fuel In | Advance |                              |                                             |          |              |
| Date                              | Shop                                                            | Product                         | From Loca  | tion    | Sli     | p No                         | Qty (Liter)                                 | Price    | Amount       |
| 07/20/2021                        |                                                                 | Diesel (NEW)                    | DESW/Stoo  | ck      |         |                              | 100.00                                      | 1,083.40 | 108,340.00   |

Stock is enough to out from that location. Then you can submit this plan trip all data is perfect.

| Plan Trip (With Waybill) / PTW/2021/000010 / Diesel (NEW) / Update Quantity |                                        |                          |  |  |  |  |
|-----------------------------------------------------------------------------|----------------------------------------|--------------------------|--|--|--|--|
| ±                                                                           | ▼ Filters - ≡ Group By - ★ Favorites - |                          |  |  |  |  |
| Location                                                                    | Reserved                               | Quantity Unit of Measure |  |  |  |  |
| DESW/Stock                                                                  | 0.00                                   | 600.00 Units             |  |  |  |  |
| Virtual Locations/Ngwe Yi Pale Cement Co., Ltd.: Inventory adjustment       | 0.00                                   | -1,601.00 Units          |  |  |  |  |
| Partner Locations/Customers                                                 | 0.00                                   | 1.00 Units               |  |  |  |  |
| Ngwe /Stock                                                                 | 0.00                                   | 1,000.00 Units           |  |  |  |  |
|                                                                             |                                        |                          |  |  |  |  |

## 3.2) Approve by Branch Manager

| Plan Trip                           |                         |          |  |  |  |  |
|-------------------------------------|-------------------------|----------|--|--|--|--|
| OPEN                                | RUNNING                 | CLOSED   |  |  |  |  |
| DTW/2021/0000                       | 10                      | 1.0 Dava |  |  |  |  |
| P1W/2021/0000                       | PTW/2021/000010         |          |  |  |  |  |
| (Route-2)Yangon                     | - Mandalay              |          |  |  |  |  |
| From Date : 202                     | 1-07-20 00:48:36        |          |  |  |  |  |
| To Date : 2021-0                    |                         |          |  |  |  |  |
| Driver : Aung Th<br>Spare : Than Ly | u@Phoe Naing Thu<br>vin | SUBMIT   |  |  |  |  |

| ← Pl                                          | an Trip             |                                        |                      |        |       |        |
|-----------------------------------------------|---------------------|----------------------------------------|----------------------|--------|-------|--------|
| From Date 2021-07-2                           | :<br>20 00:48:3     | 86                                     | To Date :<br>2021-07 | -21 00 | ):48: | 36     |
| Vehicle :<br>MITSUBISHI FUSO/FUSO/<br>2H/5691 |                     | Driver :<br>Aung Thu@Phoe Naing<br>Thu |                      |        |       |        |
| Spare :<br>Than Lwin                          |                     | Trailer :<br>Trailer A                 |                      |        |       |        |
| Advance A                                     | mount :             | 800000.                                | D                    |        |       |        |
| Routes                                        |                     |                                        |                      |        |       |        |
| (Route-2)Ya                                   | ngon - Man          | ıdalay                                 |                      |        |       |        |
| (Route-1)Ma                                   | andalay - Ya        | angon                                  |                      |        |       |        |
| Way B                                         | Expen               | Fuel Ir                                | Comm                 | Adva   | an    | Fuel C |
| Invoice                                       | Customer            | Date                                   | Amo                  | ount   | Sta   | ite    |
| INV/<br>2021/0004                             | ND Test<br>Customer | 2021-                                  | 07-20 12,            | 500,00 | 0 po: | sted   |
|                                               |                     |                                        |                      |        |       |        |
|                                               |                     |                                        |                      |        |       |        |
|                                               |                     |                                        |                      |        |       |        |
|                                               |                     |                                        |                      |        |       |        |
|                                               | Approve             |                                        |                      | Rej    | ect   |        |

## 3.3) Create Advance Request By Driver

| i iidii Lwiii                   |         |            | ITallel A |              |
|---------------------------------|---------|------------|-----------|--------------|
| Advance Am                      | ount    | : 800000.0 | )         |              |
| Routes                          |         |            |           |              |
| (Route-2)Yang                   | on - N  | landalay   |           |              |
| (Route-1)Mano                   | dalay - | Yangon     |           |              |
| Way Bil                         | I       | Commi      | ssion     | Advance      |
| Expense Catg                    | Qty     | Amount     | Remark    |              |
| App /<br>Delivery /<br>New Dawn | 2       | 400,000    | test      | <b>•</b> (†) |

## 3.4) Request Advance

#### In-charge click request advance

| Plan Trip (With Waybil | II) / PTW/2021/000                | 0010                                                     |                                |                                           |    |      |         |        |
|------------------------|-----------------------------------|----------------------------------------------------------|--------------------------------|-------------------------------------------|----|------|---------|--------|
| EDIT CREATE            |                                   |                                                          | Action *                       |                                           |    |      | 10 /    | 10 < > |
| REQUEST ADVANCE        |                                   |                                                          |                                |                                           | DR | OPEN | RUNNING | CLOSED |
|                        | PTW/202<br>Company<br>Branch      | 1/000010<br>New Dawn Company Limited<br>ND Logistic site |                                |                                           |    |      |         |        |
|                        | From Datetime<br>Planned Duration | 07/20/2021 00:48:36<br>3.00                              | To Datetime<br>Actual Duration | 07/21/2021 00:48:36<br>1.00 Days 0.00 Hrs |    |      |         |        |

### 3.5) Start Trip

After account dept. confirm approve, click start trip. Status change to "Running".

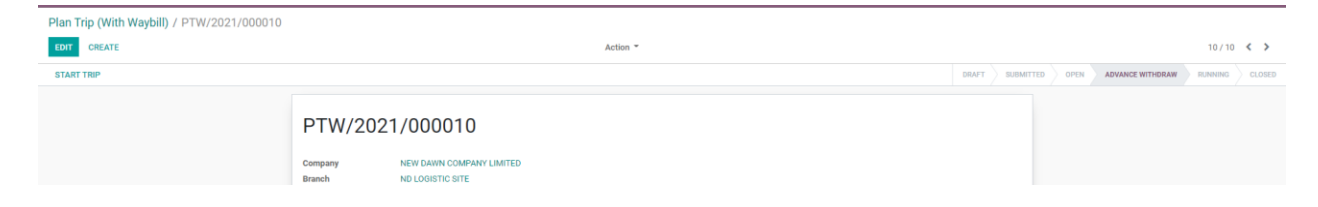

## 3.6) Running Trip > Creating Expense

If actual amount is grater than standard amount, then need to add remark.

| ← Plan Trip Expense Form                                 | i |
|----------------------------------------------------------|---|
| Allowance (ND)                                           | ~ |
| Standard Amount : 16000.0                                |   |
| 17000                                                    |   |
| over amount test                                         |   |
| Add Image                                                |   |
| ()<br>()<br>()<br>()<br>()<br>()<br>()<br>()<br>()<br>() |   |
| Save                                                     |   |

By clicking edit pencil, you can add line by line expense.

| Routes                  |                     |                    |                             |     |     |
|-------------------------|---------------------|--------------------|-----------------------------|-----|-----|
| (Route-2)Yangon         | - Mandalay          | /                  |                             |     |     |
| (Route-1)Mandala        | iy - Yangor         | ı                  |                             |     |     |
| Way Bill Ex             | pense               | Fuel In            | Commis                      | Fue | Cor |
| Route Expense           | Standard.<br>Amount | Actual<br>Amount I | Over<br>Amount<br>Descripti |     |     |
| Allowance (ND)          | 16,000              | 17,000             | on<br>1,000                 | Î   | 1   |
| Htone Bo                | 3,050               | 3,050              | 0                           | Î   |     |
| Sintgaing Toll<br>Plaza | 4,850               | 4,850              | 0                           | Î   |     |
| Sintgaing Wheel         | 500                 | 0                  | -500                        | Ê   |     |

## 3.7) Fuel In form Shop

| Routes         |                       |            |         |           |          |
|----------------|-----------------------|------------|---------|-----------|----------|
| (Route-2       | )Yangon ·             | Mandala    | у       |           |          |
| (Route-1       | )Mandala              | ıy - Yango | n       |           |          |
| Way B          | ill Ex                | pense      | Fuel In | Commis    | Fuel Cor |
| Date           | Product               | Qty        | Price   | Amount    |          |
| 2021-07-<br>20 | Diesel<br>(NEW)       | 100        | 1,083   | 108,340 📋 | ()       |
| 2021-07-<br>21 | Fuel<br>Service<br>ND | 400        | 1,050   | 420,000   | ()       |
|                |                       |            |         |           |          |

| Route-2)Yangon - Mar | ndalay                 |        |      |   |
|----------------------|------------------------|--------|------|---|
|                      |                        |        |      | × |
| Date                 | 2021-07-21             |        |      |   |
| Shop                 | BOC                    |        | _    |   |
| Product              | Fuel Service           | ND     |      |   |
| From Location        |                        |        |      |   |
| Slip No              | 12346                  |        |      |   |
| Qty(Liter)           | 100                    |        |      |   |
| Price                | 1,050                  | or an  | ount |   |
| Amount               | 105,000 <sub>can</sub> | n type | ount |   |
|                      |                        |        |      |   |

Fuel in records saved in the Odoo Fleet > Vehicle Fuel Logs and Fuel Tank as well.

### 3.8) Fuel Consumption

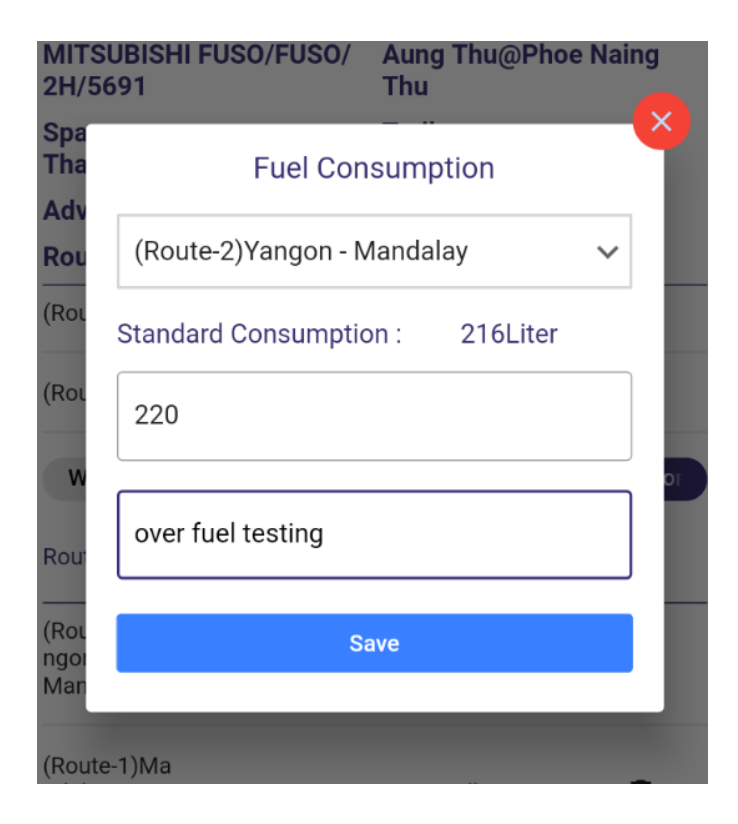

Fuel consumption records saved in the Odoo Fleet > Vehicle Consumption and in Fuel Tank as negative value (-).

## 3.9) End Trip

You can fill Tyre points and engine oil before end trip.

|                                             |                                                          | Action - Legendie Consumption Consumption | 1,       |          |                               |                                            |           |                     |  |  |  |  |
|---------------------------------------------|----------------------------------------------------------|----------------------------------------------------------------------------------------------------|----------|----------|-------------------------------|--------------------------------------------|-----------|---------------------|--|--|--|--|
| PTW/202                                     | 21/000010                                                |                                                                                                    |          |          |                               |                                            |           |                     |  |  |  |  |
| Company<br>Branch                           | NEW DAWN COMPANY LIMITEI<br>ND LOGISTIC SITE             | D                                                                                                    |          |          |                               |                                            |           |                     |  |  |  |  |
| From Datetime<br>Planned Duration<br>(days) | 07/20/2021 01:25:20<br>3.00                              |                                                                                                    |          | T<br>A   | o Datetime<br>Actual Duration | 07/21/2021 00:48:36<br>0.00 Days 23.39 Hrs |           |                     |  |  |  |  |
| Vehicle<br>Driver                           | MITSUBISHI FUSO/FUSO/2H/5<br>[91842] Aung Thu@Phoe Naing | 691<br>Thu                                                                                                    |          | T        | railer<br>Spare               | Trailer A<br>[91829] Than Lwin             |           |                     |  |  |  |  |
| Advance Allowed                             | 800,000.00                                               |                                                                                                    |          | U        | Init Expense                  | 3,580.35                                   |           |                     |  |  |  |  |
| Route Way Bill                              | Expense Fuel Consumption                                 | Commission                                                                                                    | Fuel In  | Advance  | Other Info                    | Astual Consumption                         | m (Liter) | Description         |  |  |  |  |
| (Route-2)Yangon - Ma                        | landalay                                                 |                                                                                                    | Stanuart | Gonsumpt | 216                           | Actual consumption                         | 22        | 0 over fuel testing |  |  |  |  |
| (Route-1)Mandalay -                         | Yangon                                                   |                                                                                                    |          |          | 324                           |                                            | 324       | 4                   |  |  |  |  |
|                                             |                                                          |                                                                                                    |          |          |                               |                                            |           |                     |  |  |  |  |
| Last Odometer<br>Current Odometer           | 49,000.00                                                |                                                                                                    |          | s        | UM Standard<br>Consumption    | 540                                        |           |                     |  |  |  |  |
| Trip Distance<br>Tyre Points                | 2,000.00                                                 |                                                                                                    |          | s        | SUM Actual<br>Consumption     | 544                                        |           |                     |  |  |  |  |
| -<br>Engine Oil Points                      | 1.00                                                     |                                                                                                    |          | A        | VG                            | 3.68                                       |           |                     |  |  |  |  |

#### Journal goes down when end trip

| PTW/202                                                                             | 1/000010                                                                                                    |                                                                                  |                                                                                                    |
|-------------------------------------------------------------------------------------|----------------------------------------------------------------------------------------------------|----------------------------------------------------------------------------------|----------------------------------------------------------------------------------------------------|
| Company<br>Branch                                                                   | NEW DAWN COMPANY LIMITED<br>ND LOGISTIC SITE                                                                                                    |                                                                                  |                                                                                                    |
| From Datetime<br>Planned Duration<br>(days)<br>Vehicle<br>Driver<br>Advance Allowed | 07/20/2021 01:25:20<br>3.00<br>MITSUBISHI FUSO/FUSO/2H/5691<br>[91842] Aung Thu@Phoe Naing Thu<br>800,000.00                                                                                                    | To Datetime<br>Actual Duration<br>Created by<br>Trailer<br>Spare<br>Unit Expense | 07/20/2021 01:57:34<br>0.00 Days 0.54 Hrs<br>Htun Win<br>Trailer A<br>[91829] Than Lwin<br>3,580.35 |
| Route Way Bill Payment Driver Accounting Entry Spare Accounting                     | Expense         Fuel Consumption         Commission         Fuel In           CUST.OUT/2021/0001         CUST.OUT/2021/000010         CUST.OUT/2021/000010         CUST.OUT/2021/000010           Draft Invoice PTW/2021/000010 (PTW/2021/000010)         CUST.OUT/2021/000010         CUST.OUT/2021/000010         CUST.OUT/2021/000010 | Advance Other Info Accounting Entry for Tyre & Engine Oil Points                 | Draft Entry (* 824) (PTW/2021/000010)                                                               |
| Entry                                                                               | Diale invoice F1 w/2021/000010 (F1 W/2021/000010)                                                                                                    |                                                                                  |                                                                                                    |

### 3.10) Tyre History

Route
Route Plan Trip (With Product)
Plan Trip (With Product)
Plan Trip (With Waybill)
Day Trip
Commission Config

Day Trip
DT/2021/000054 / MITSUBISHI FUSO/FUSO/2H/3S15 / Tyre History
Search...

CREATE
MPORT
Tribers = Eliforap By \* Favorities\*
1.1

Date
Used Points/1000 KM
Source Document
Note

0 06/03/2021
0.01 DT/2021/000054
4.01 DT/2021/000054

## 3.11) Unit Expense

Total Fuel Consumption Cost = Fuel Tank Unit Price

If Fleet > Tyre information is added, data goest to Fleet > Tyre History.

Unit Expense =(Total Expense + Total Fuel Consumption + Total Commission )/ Total Product Qty

|                                                                                                    |                                                                                  |                                                                                                    |       |           |      | 1, |
|----------------------------------------------------------------------------------------------------|----------------------------------------------------------------------------------|----------------------------------------------------------------------------------------------------|-------|-----------|------|----|
|                                                                                                    |                                                                                  |                                                                                                    | DRAFT | SUBMITTED | OPEN |    |
| PTW/2021/000010                                                                                    |                                                                                  |                                                                                                    |       |           |      |    |
| Company NEW DAWN COMPANY LIMITED<br>Branch ND LOGISTIC SITE                                        |                                                                                  |                                                                                                    |       |           |      |    |
| From Datetime         07/20/2021 01:25:20           Planned Duration         3:00           (days) | To Datetime<br>Actual Duration<br>Created by<br>Trailer<br>Spare<br>Unit Expense | 07/20/2021 01:57:34<br>0.00 Days 0.54 Hrs<br>Htun Win<br>Trailer A<br>[91829] Than Lwin<br>3,580.35 |       |           |      |    |
| Route Way Bill Expense Fuel Consumption Commissie                                                  | on Fuel In Advance Other Info                                                    |                                                                                                    |       |           |      |    |
| (Route-2)Yangon - Mandalay                                                                         |                                                                                  |                                                                                                    |       |           |      |    |